# Part-7(H) Edit Aircraft(機体の編集・ヘリコプター編)

この章では、機体の編集方法について説明します。 編集メニューの説明、ヘリコプターの各設定項目の説明をしてあります。

## Edit Aircraft (ヘリコプターの編集)

| Edit Aircraft · · · · · · · · · · · · · · · · · · ·                                    |
|----------------------------------------------------------------------------------------|
| File(ファイル)メニュー ・・・・・・・・・・・・・・・・・、機体編集のフォルダや関連アイテムの操作 ・・・・ VII-H-3                      |
| Edit(エディット)メニュ・・・・・・ VII-H-5                                                           |
| Component(コンポーネント)メニュー・・・・ 部品を取り付け/取り外し ・・・・・・ VII-H-6                                 |
| Options(オプション)メニュー ······· 単位の変更、オプションの設定等 ····· VII-H-7                               |
| View(ビュー)メニュー・・・・・ VII-H-9                                                             |
| Aircraft Editor ウインドウ(ヘリコプター)・・飛行機の編集 ・・・・・・・・・・・・・・ VII-H-13                          |
| "Vehicle" タブ ・・・・・・・・・・・・・・・・・・・・・・・・・・・・・・・・・・・                                       |
| "Airframe" (エアフレーム・機体各部) ・・・・・・・・・・・・・・・・・・・・・・・・・・・・・・・・・・・・                          |
| "Main Fuel Tank" (メインフューエルタンク/燃料タンク)・・・・・・・・・・・・・ VII-H-16                             |
| "Fuselage" (胴体) · · · · · · · · · · · · · · · · · · ·                                  |
| "Canopy" (キャノピー) ・・・・・・・・・・・・・・・・・・・・・・・・・・・・ VII-H-19>                                |
| "Heli Mechanics" (ヘリメカニクス) ・・・・・・・・・・・・・・・・・・・・・・・・・・・・・・・・・・・・                        |
| "Main Rotor"(メインローター) ・・・・・・・・・・・・・・・・・・・・・・・・・・・・・・・・・・・                              |
| "Paddles" (スタビライザー) ・・・・・・・・・・・・・・・・・・・・・・・・・・・・・・・・・・・・                               |
| "Tail Boom" (テールパイプ) ・・・・・・・・・・・・・・・・・・・・・・・・・・・・・・・・・・・・                              |
| "Vertical Fin /Top"(垂直安定板)・・・・・・・・・・・・・・・・・・・・・・・・・・・・・・・・・・・・                         |
| "Wing"/ "Horizontal Fin" (水平安定板) · · · · · · · · · · · · · · · · · · ·                 |
| "Tail Rotor" ( $\overline{r} - \mu \mu - \phi$ ) · · · · · · · · · · · · · · · · · · · |
| "Exhaust"/ "Smoke" (排気 / スモーク) ・・・・・・・・・・・・・・・・・・・・・・・・・・・・・・・・・・・・                    |
| Visual ····································                                            |
| "Visual" タブ ・・・・・・・・・・・・・・・・・・・・・・・・・・・・・・・・・・・                                        |

## Edit Aircraft (機体の編集)

現在選択している機体をベースにして、新しい機体を作成するメニューです。メニューバーの "Aircraft" をクリッ クして、プルダウンメニューから "Edit (現在選択している機体名)" (例えば "Edit Dominion 3D") をクリッ クすると、"Aircraft Editor ウインドウ" が起動し機体の編集ができるようになります。このオプションで様々な 部分の位置、寸法の変更や部品の追加などができます。ただし実際のフライト画面上には表示されません。(項目によっ ては表示される物もあります)

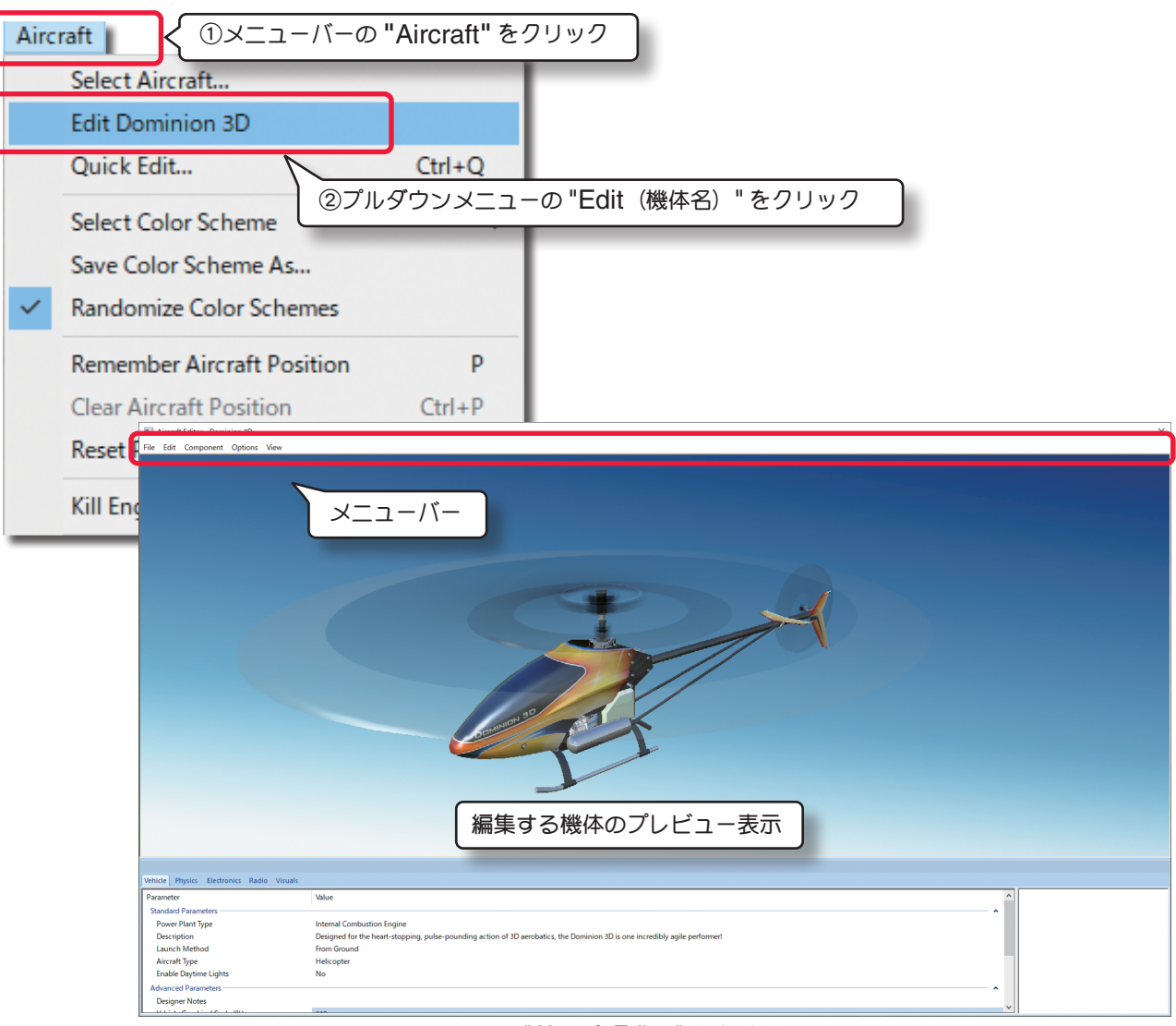

"Aircraft Editor" ウインドウ

"Aircraft Editor (機体の編集) ウインドウ "のメニューバーには、5 つのメニューがあります。

#### "File"(ファイル)メニュー

ほかの機体の編集や、編集内容を保存してフライト画面に戻るメニューです。

#### "Edit"(エディット)メニュー

変更を取り消したり、やり直したり、また、スケール率を設定するメニューです。

#### "Component" (エディット) メニュー

機体にサーボや、その他の部品を追加するメニュー。

#### "Options" (オプション) メニュー

上級者向けの編集メニューの表示をしたり単位をインチまたは、メートルにするメニューです。

#### "View" (ビュー) メニュー

プレビュー画面を操作するメニューです。

VII-H-2

## File (ファイル) メニュー

このメニューは、機体の編集機能で各フォルダと関連したアイテムを開いたり保存したり、また "Aircraft Editor ウインドウ "を閉じるメニューです。機体のコピーもここで作成できます。 メニューバーの "File" をクリックするとプルダウンメニューが表示されます。

## "Open..."(開く)

このオプションは、"Aircraft Editor(機体の編集)ウインドウ"を表示した状態で、機体の選択"Select Aircraft ..." ダイアログを表示します。編集する機体を選択して現在の機体とは別の機体が編集できます。

| File | 1                               | ①メニューバーの "File" をクリック                                     |                 |
|------|---------------------------------|-----------------------------------------------------------|-----------------|
|      | Open                            | ②フルタウシメニューの "Open" をクリック                                  |                 |
|      | Save                            |                                                           |                 |
|      | Save As                         |                                                           |                 |
|      | Revert                          |                                                           |                 |
|      | Exit to Simulator               | Verity                                                    | <               |
|      |                                 | Do you want to save the settings for the current vehicle? | ]               |
|      | 機体の編集作業<br>とのメッセージ;<br>合は「いいえ」; |                                                           | するか<br>い場<br>る。 |

## "Save"(保存) と "Save As...(別名で保存)"

このオプションは、機体の編集内容を保存します。"Save" は「上書き保存」、"Save As"は「別名で保存」と同じ 意味です。オリジナルの機体は "Save"(上書き保存)はで きません。必ず "Save As" で別の名前で機体を作成しま す。

"Save As" で新しい名前の機体を作成すると "Save" が できるようになります。

 File
 ①メニューバーの "File" をクリック

 Open...
 Save

 Save
 Save As...

 ②プルダウンメニューの "Save" または
 "Save As" をクリックして保存する。

"Save As" で 新しい名前の機体を作成すると "Select

**Aircraft …**"(機体の選択)ダイアログボックスの **Custom Aircraft** フォルダ内に青色のアイコンマークで表示されます。

| ① キーボードから半角英数文字で入力し、<br>飛行サイトに新しい名前を付ける | Select Aircraft      |
|-----------------------------------------|----------------------|
| Enter Name X<br>Enter new name          | Custom Aircraft フォルダ |
| ④ [OK] ボタンをクリック                         |                      |

## "Revert"

このオプションは、機体の編集内容を最後に保存した状態に戻すことができます。このオプションを選択すると確認 のダイアログボックスが表示されます。

機体の編集内容を最後に保存した状態に戻したい場合は、【はい】をクリックします。

| ① メニューバーの "File" をクリック |                                                                                                    |
|------------------------|----------------------------------------------------------------------------------------------------|
| File                   |                                                                                                    |
| ②プルダウンメニューの "Revert" を | :クリック                                                                                              |
| Revert                 |                                                                                                    |
| Exit to Simulator      | Verify $	imes$                                                                                     |
|                        | Reverting will restore your settings to the last time you saved. Are you sure you want to do this? |
|                        | (はい(Y) いいえ(N)                                                                                      |
|                        | ③最後に保存した状態に戻す場合は場合は [はい] ボタンをクリックし、<br>中止する場合は [いいえ] ボタンをクリックする。                                   |

## "Exit to Simulation"

機体の編集を終了または、中止してフライト画面に戻るメニューです。メニューバーの "File" をクリック してプ、ルダウンメニューから "Exit to Simulation" をクリックします。

| ① メニューバーの "File" をクリック                                        |                                                                                                    |
|---------------------------------------------------------------|----------------------------------------------------------------------------------------------------|
| Open<br>Save                                                  |                                                                                                    |
| Save As<br>②プルダウンメニューの "Exit to Simulator" を<br>レ             | :クリック                                                                                              |
| Exit to Simulator                                             | Verify X                                                                                           |
|                                                               | Do you want to save the settings for the current vehicle?                                          |
|                                                               | はい(Y) いいえ(N) キャンセル                                                                                 |
| 機体の変更内容を保存する前に、<br>セージガ表示される。変更を保<br>合は <b>[いいえ]</b> ボタンをクリック | "Exit"をクリックすると、変更内容を保存するかとのメッ<br>存する場合は[はい]ボタンをクリックし、保存しない場<br>7、[ <b>キャンセル</b> ]ボタンは機体編集ウインドウに戻る。 |
|                                                               |                                                                                                    |

目次へ

## Edit (エディット) メニュー

このメニューは、一つ前に実行した変更を取り消したり、やり直したりします。また、オリジナル寸法に対するスケー

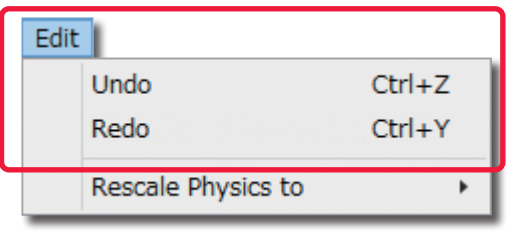

入やり回したりします。また、オリシテルも法に対するスクール率を設定します。メニューバーの**"Edit"**をクリックする とプルダウンメニューガ表示されます。利用できるオプショ ンは機体のどの部分が選ばれているかで違いがあります。

### "Undo"(元に戻す)

このオプションは、一般的なアプリケーションソフトでも使われている「元に戻す」と同じです。例えば Delete(削)のオプションで選択した部品を削除した後に、この Undo(元に戻す)を使えば削除した部品を元に戻すことができます。何も操作をしていない場合はグレー表示で使用できません。

## "Redo"(やり直し)

このオプションは「やり直し」です。Undo(元に戻す)で取り止めた操作を再度行うときに使用します。Undo(元 に戻す)を実行していない場合はグレー表示で使用できません。

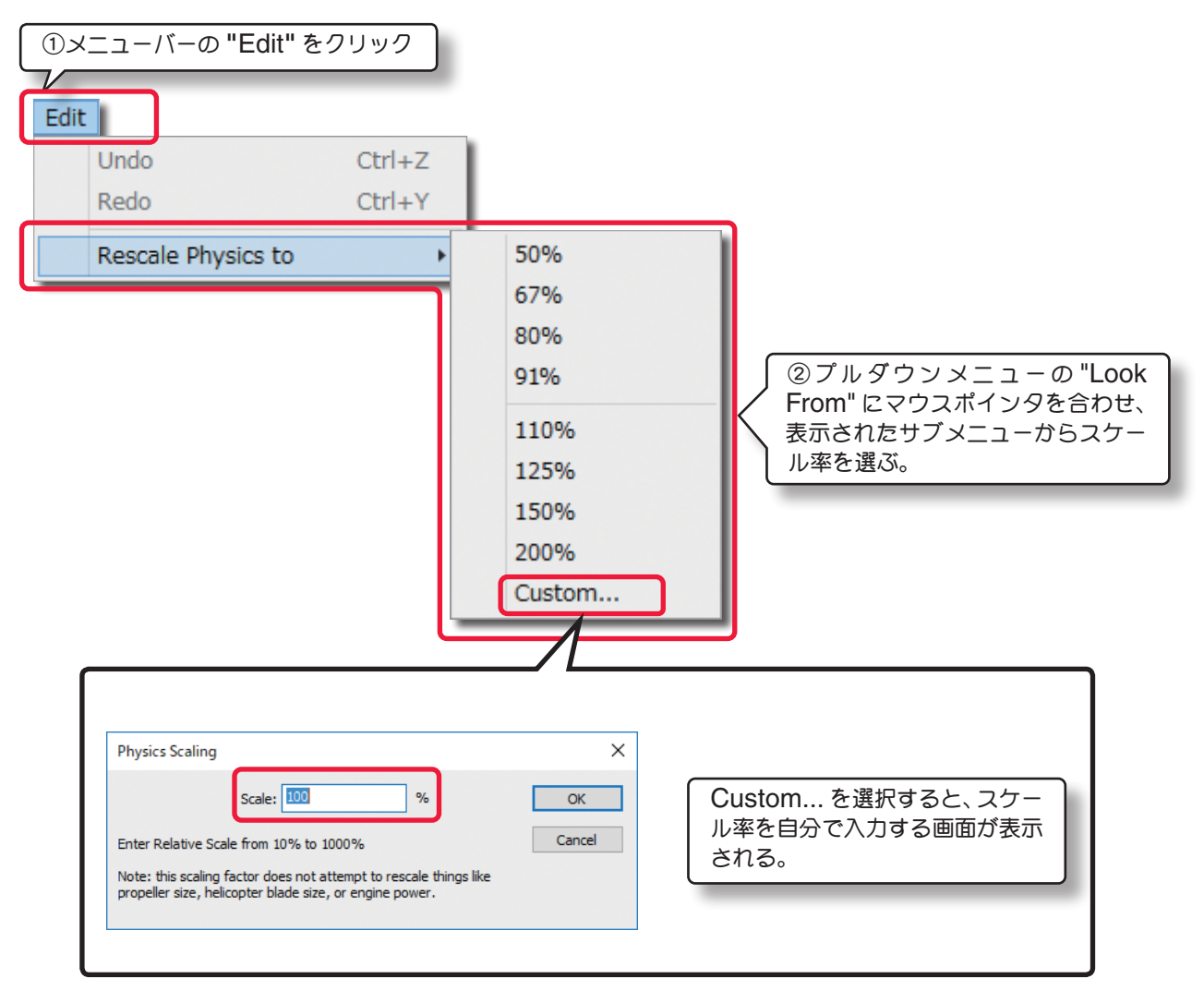

## "Rescale Physics to" (%) (スケール率)

この値は、オリジナル寸法に対するスケール率を設定します。

注意:この値は、機体の物理的な質量を変更します。この値を変更する場合は翼面積や翼長、パワーユニットなど設定したスケールに合わせて変更する必要があります。

## Component (コンポーネント) メニュー

このメニューは、機体の編集でいろいろな部品を取り付けたり、取り除いたり、部品をコピーして別の場所に取り 付けたりするメニューです。

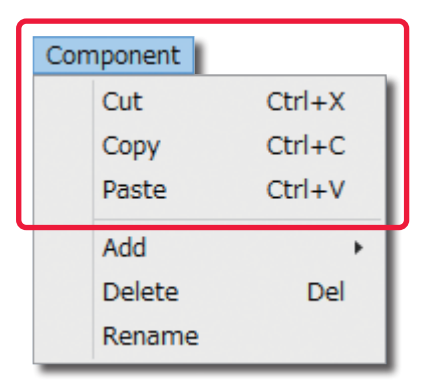

## "Cut"(切り取り)/ "Copy"(コピー)/ "Past"(貼り付け) これらのオプションは "Cut" は「切り取り(カット)」、"Copy" は 「コピー」、"Past" は「貼り付け」です。"Past" は "Cut" または "Copy" を実行しないとグレー表示で使用できません。

#### "Add"(追加)

いろいろな部品の取り付けに使用します。例えば、機体の Electronics をクリックしてハイライトさせて、メニューバーの "Edit" ⇒ "Add" で

様々なコンポーネントや部品を取り付けることができます。取り付ける場所によって表示されるコンポーネントや部品 が違います。

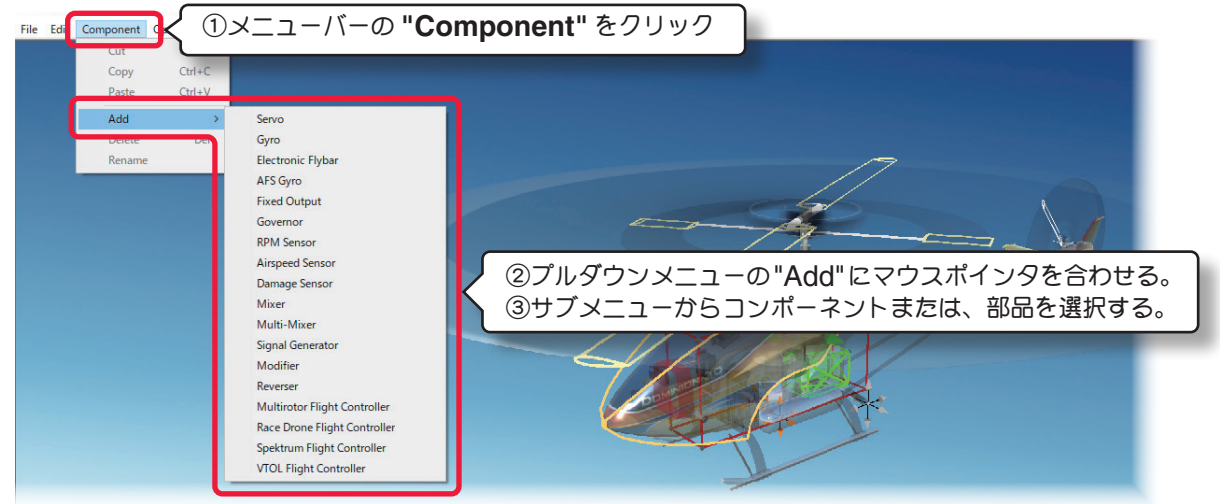

#### "Delete" (部品の削除)

このオプションは、選択した部品を削除します。例えば以下の手順で、機体の胴体から **Canopy**(キャノピー)を削除します。

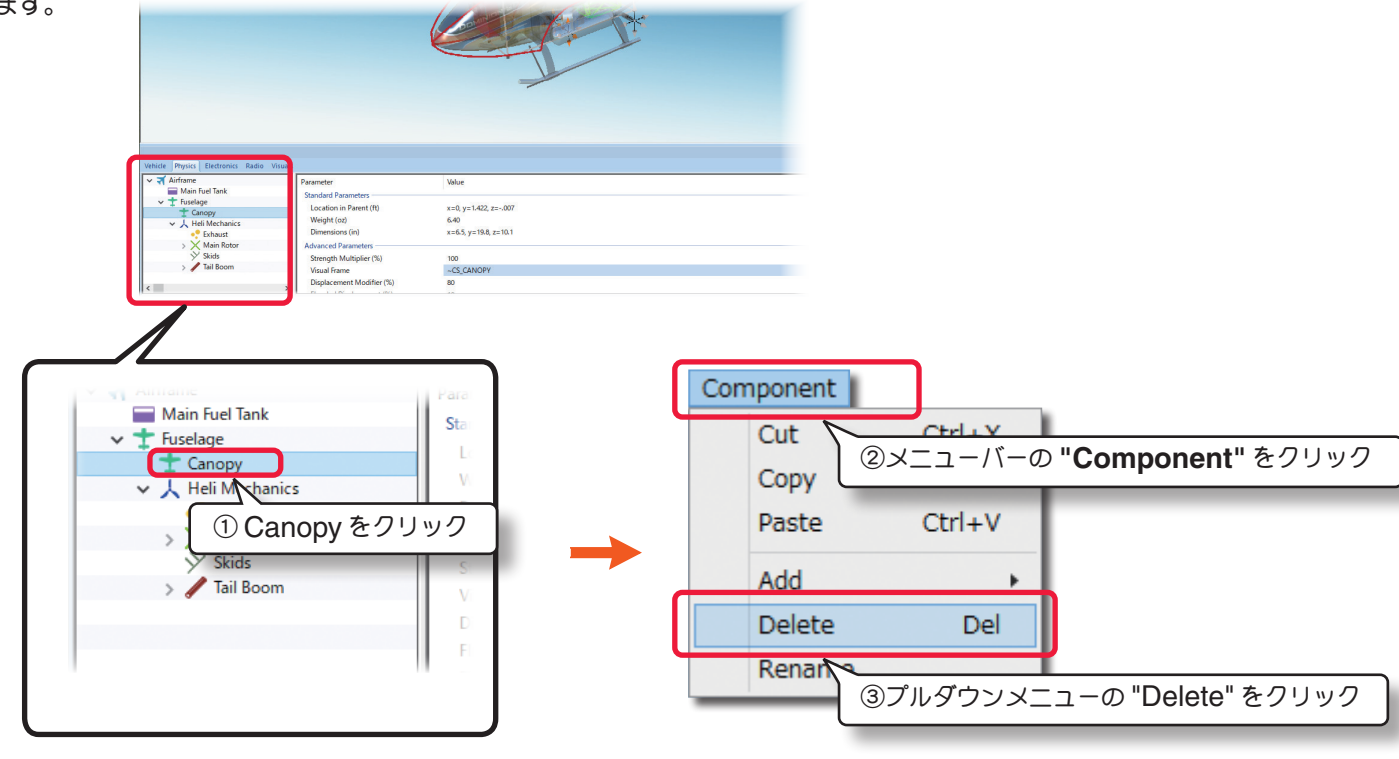

VII-H-6

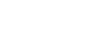

目次へ

## "Rename" (名前の変更)

このオプションは、選択した部品の名前を変えます。例えば以下の手順で、Canopy(キャノピー)の名前を変えます。

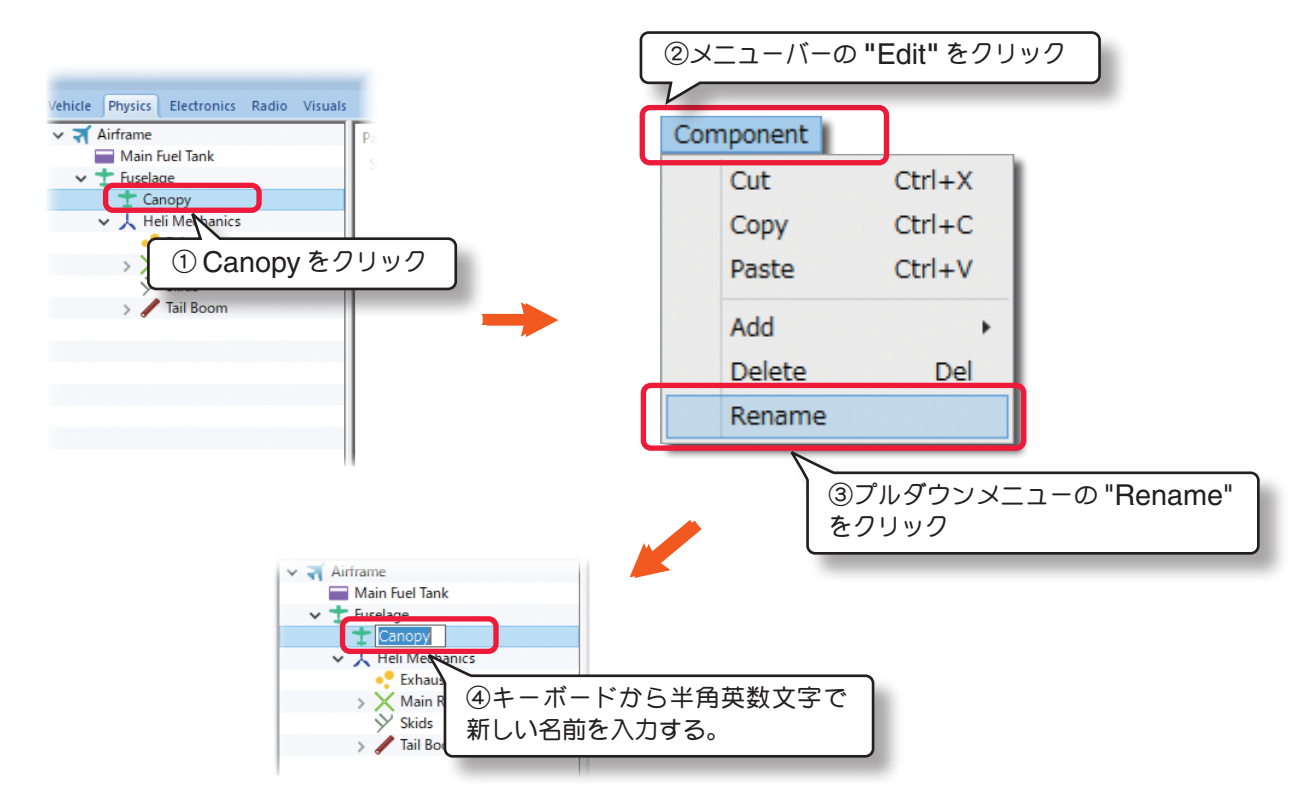

#### その他

右図のように、部品名の上を直接マウスで右クリックして表示された メニューから "Cut"「切り取り(カット)」、"Copy"「コピー」、 "Past"「貼り付け」、"Add"「追加」、"Delete Component"「部 品の削除」、"Rename"「名前の変更」を実行できます。

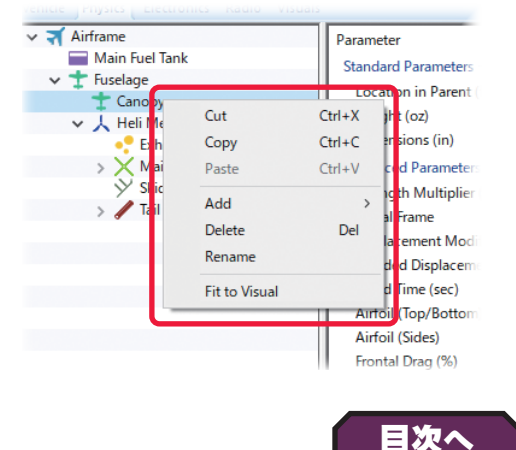

## Options (オプションズ) メニュー

機体寸法の単位を変更したり、機体の編集中にエンジン(モーター)・サウンドの ON/OFF 設定をするメニューです。 メニューバーの "Options" をクリックするとプルダウンメニューが表示されます。

## "Play Engine Sounds"

このオプションを選ぶと、機体の編集中にエンジン(モーター)・サウンドを聞くことができます。

メニューバーの **"Options"** をクリックして表示されたプルダウンメニューの **"Play Engine Sounds"** をクリッ クします。チェックが付いてる場合はエンジン(モーター)・サウンドを聞くことができます。

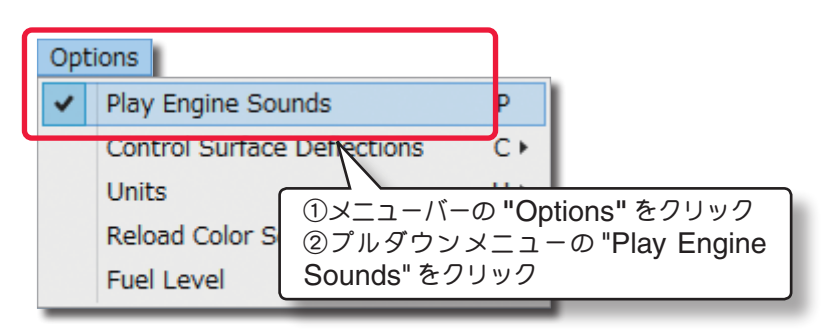

## "Control Surface Deflections"

エルロン**/**エレベーター**/**ラダーの舵角量を編集できる項目を変更するオプションです。 メニューバーの "Options" をクリックして表示されたプルダウンメニューの "Control Surface Deflections" にマウスポインタを合わせます。表示されたサブメニューの Simple/ Advanced から選択します。 このオプションは、機体が飛行機の場合のみ、有効です。

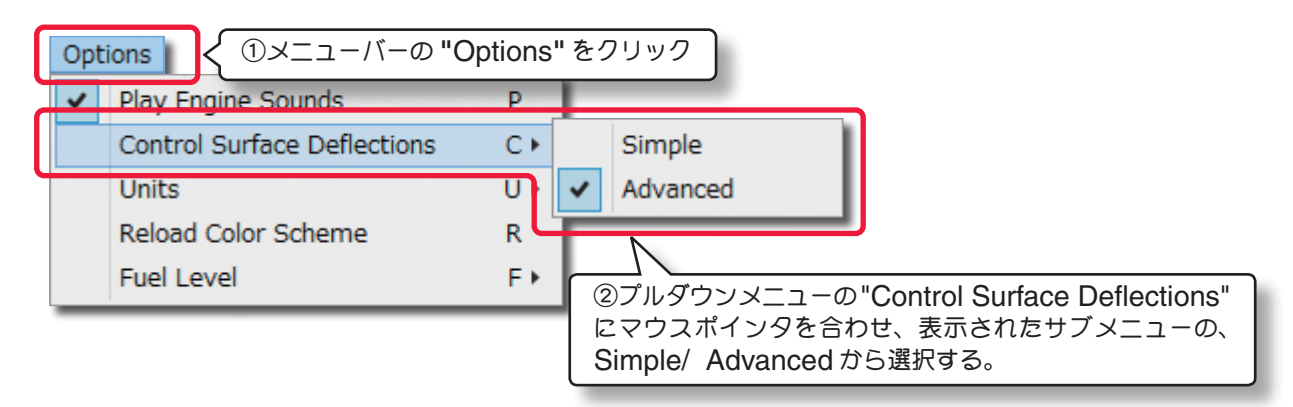

## "Units"

機体寸法の単位を English (インチ) から Metric (メートル) に変えることができます。

メニューバーの "Options" をクリックしてプルダウンメニューに表示された "Units" にマウスポインタを合わせ ます。表示されたサブメニューから English または Metric を選択します。このオプションは WEB マニュアル Part-1 の Simulation メニューの "Settings" にある "Physics オプション " の "Use Metric Units" と同 じ設定です。

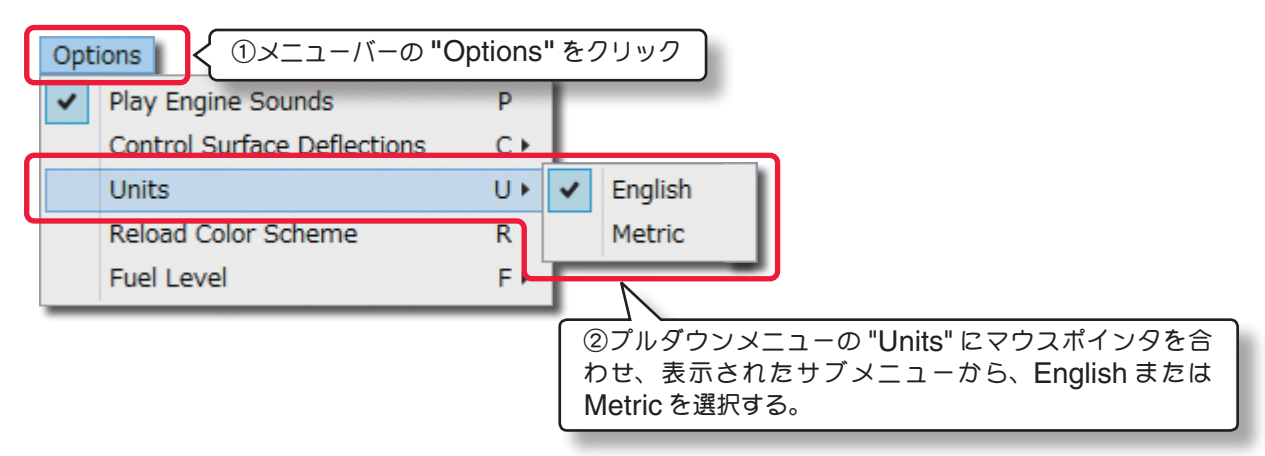

## "Reload Color Scheme"

このオプションは、次の View メニューの "Show で Visuals Only" に設定すると、WEB マニュアル Part-2 の Aircraft メニューで新しく作成したカラーをプレビューできます。

メニューバーの "Options" をクリックしてプルダウンメニューに表示された "Reload Color Scheme" をクリックします。

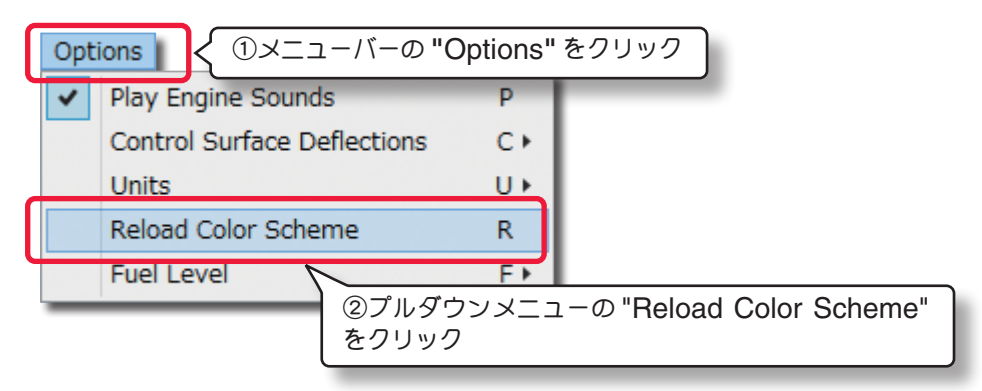

## "Fuel Level"

この設定は機体の計量時の状態が、燃料を Full (満タン)の状態か、Empty (空)の状態かを選ぶことができます。この設定で自動的に機体の重量や翼面荷重などが変化します。

メニューバーの "Options" をクリックしてプルダウンメニューに表示された "Fuel Level" にマウスポインタを 合わせます。表示されたサブメニューから Full または Empty を選択します。

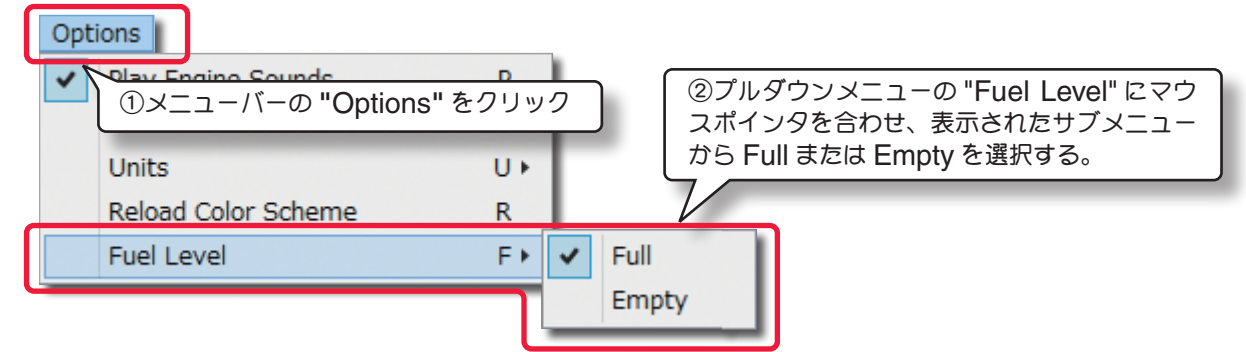

## View (ビュー) メニュー

プレビュー画面の表示方法を変更するメニューです。

メニューバーの "View" をクリックするとプルダウンメニューが表示されます。

## "Look At"

このオプションで、プレビュー画面のセンターに表示する機体部分を設定できます。メニューバーの"View"をクリックして表示されたプルダウンメニューの "Look At" にマウスポインタを合わせます。表示されたサブメニューから プレビュー画面のセンターに表示する機体部分を選びます。

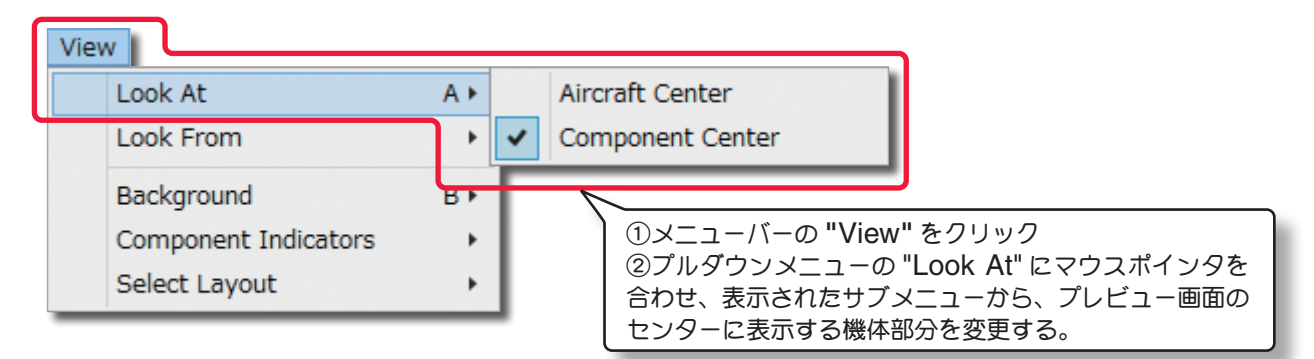

#### "Aircraft Center"

プレビュー画面のセンターに機体の中心を表示し ます。

## "Component Center"

プレビュー画面のセンターに、編集するために選 択されている部品の中心を表示します。

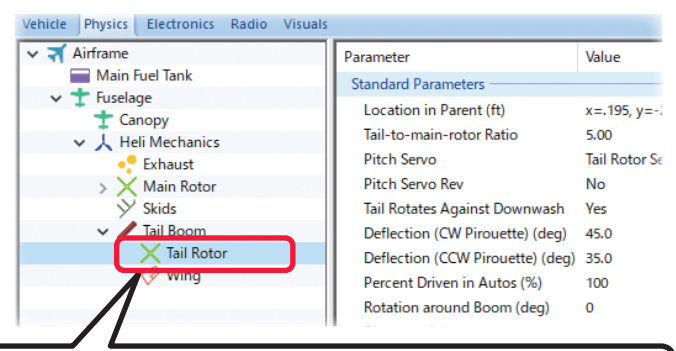

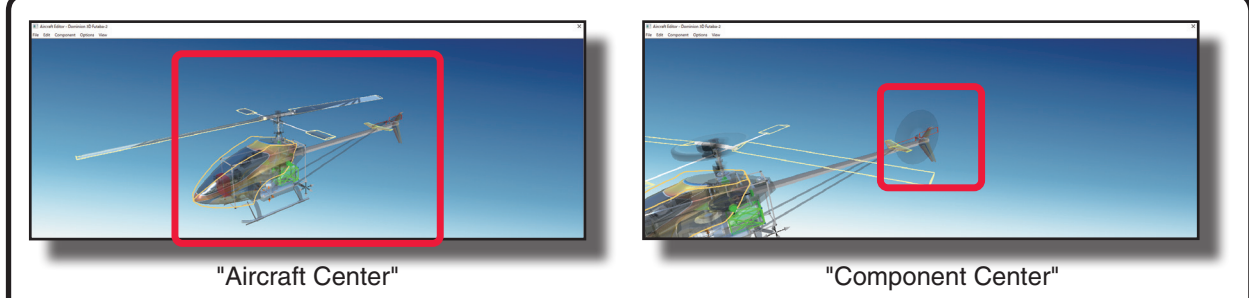

## "Look From"

このオプションでプレビュー画面に表示する機体の向きを設定できます。メニューバーの**"View"**をクリックして、 表示されたプルダウンメニューの **"Look From"** にマウスポインタを合わせます。表示されたサブメニューから機 体の向きを選びます。

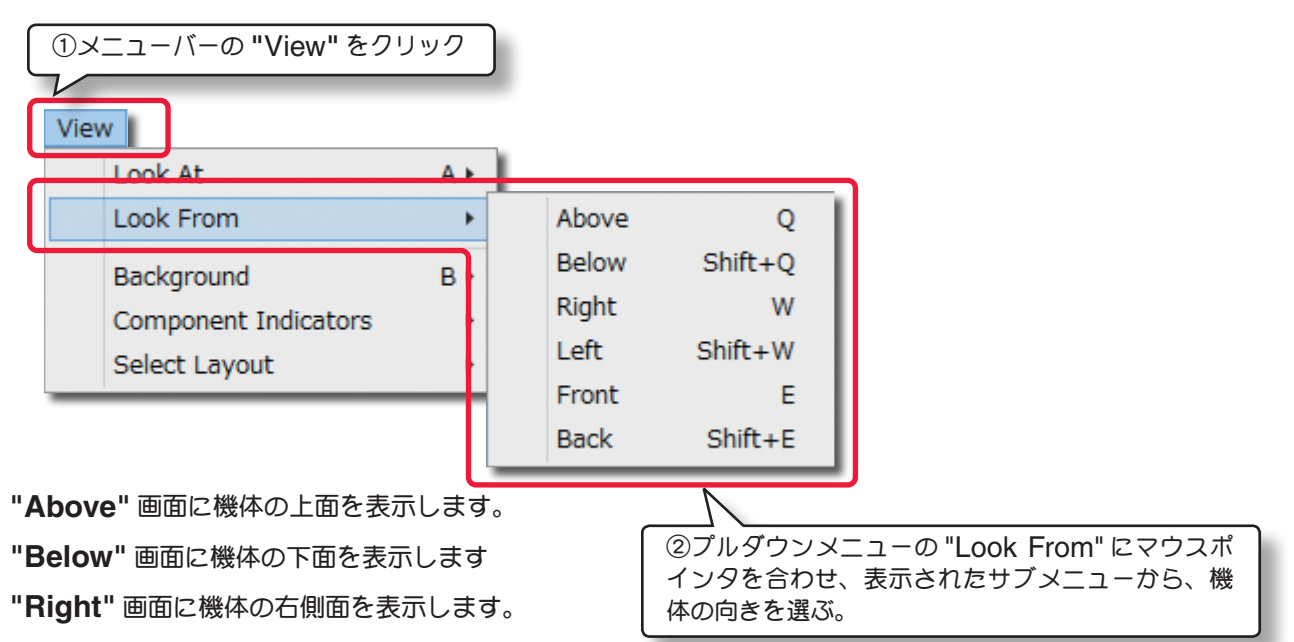

"Left" 画面に機体の左側面を表示します。

"Front" 画面に機体の前方からの姿勢を表示します。

"Back" 画面に機体の後方からの姿勢を表示します。

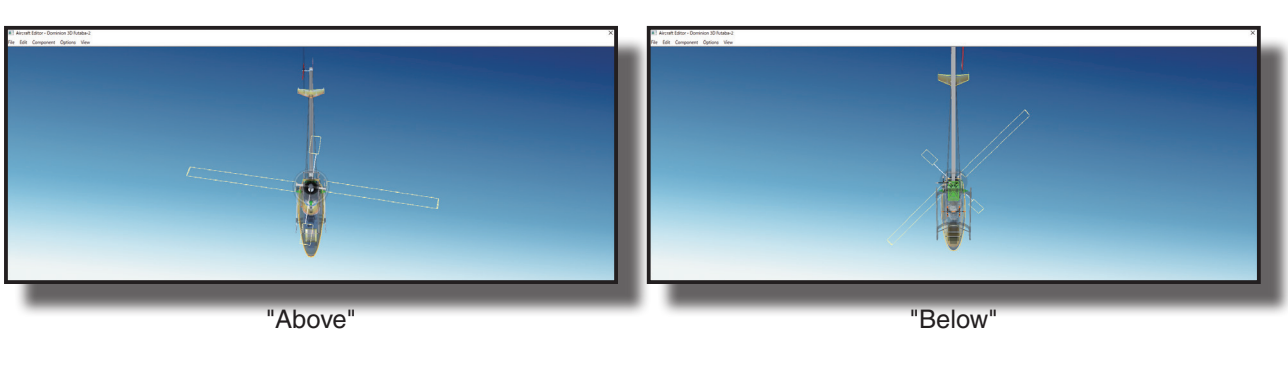

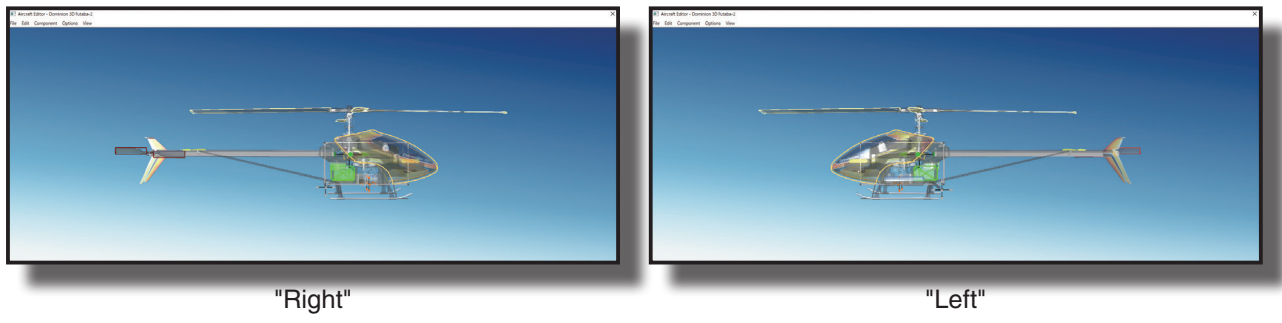

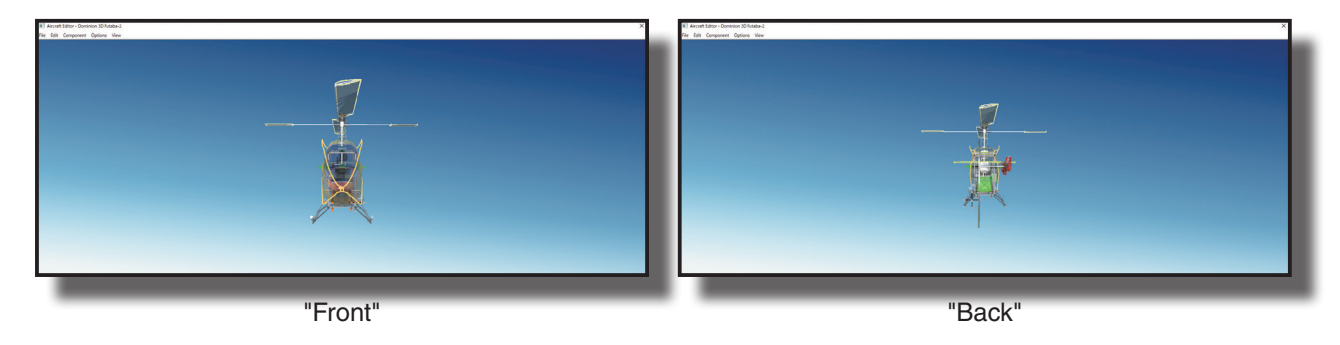

## "Component Indicators"

プレビュー画面上のワイヤーフレームコンポーネントの表示方法を変更するオプションです。メニューバーの "View" をクリックして、表示されたプルダウンメニューの "Component Indicators" にマウスポインタを合 わせます。表示されたサブメニューの中から "Size"(サイズ)、"Visibility"(表示するコンポーネント) にマウス ポインタを合わせます。

"Size" (サイズ)は直接キーボードからも変更が可能です。『I』キーを押すと Small (小)と Large (大)が交互に切 り替わります。"Visibility"(表示するコンポーネント) も直接キーボードから変更が可能です。『V』キーを押すと、 All Components (全コンポーネント)と Select Component Only (選んだコンポーネントのみ)が交互に切り 替わります。

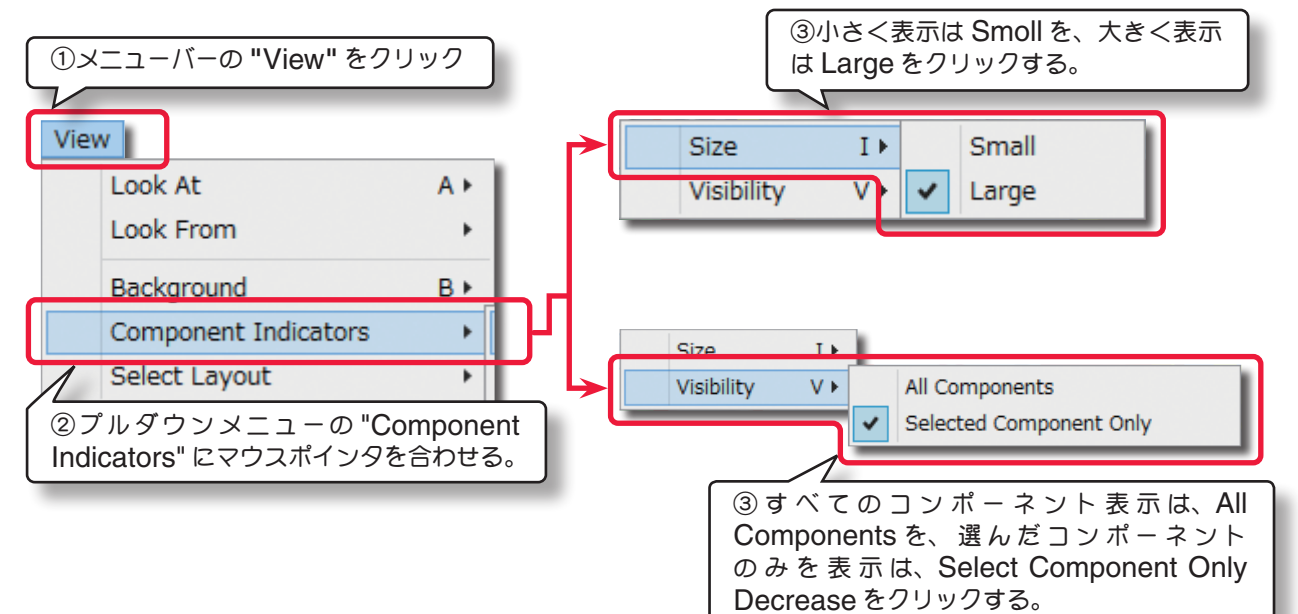

"Size" 画面に機体の上面を表示します。

"Small" / "Large"

コンポーネントのインジケータ表示サイズの選択します。

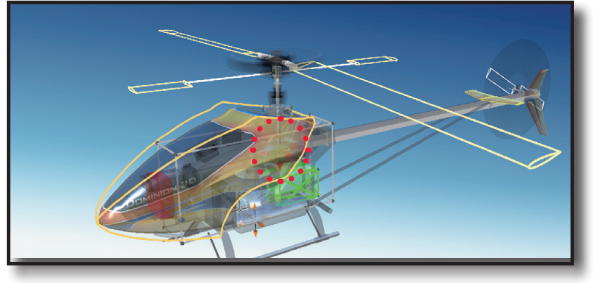

Size---Small

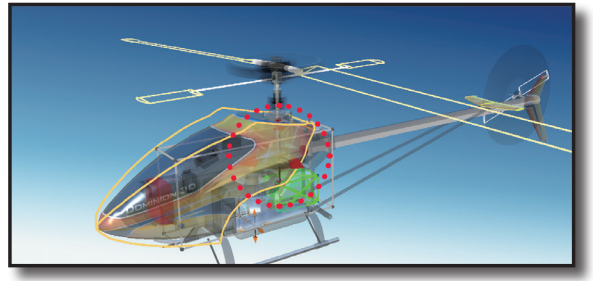

Size---Large

"Visibility" 画面に機体の右側面を表示します。

"All Components" / "Select Component Only"

インジケータ表示を全コンポーネントか、選んだコンポーネントのみかを選択します。

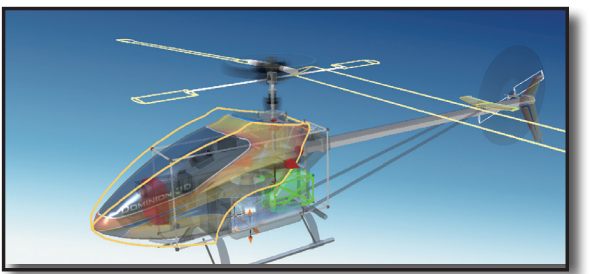

Visibility---Select Component Only

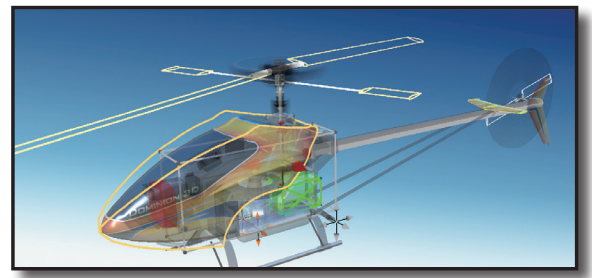

Visibility---All Components

## "Background"

このオプションで、プレビュー画面の背景色を選択できます。

メニューバーの "View" をクリックして、表示されたプルダウンメニューの "Background" にマウスポインタを 合わせます。表示されたサブメニューからプレビュー画面の背景色を選びます。

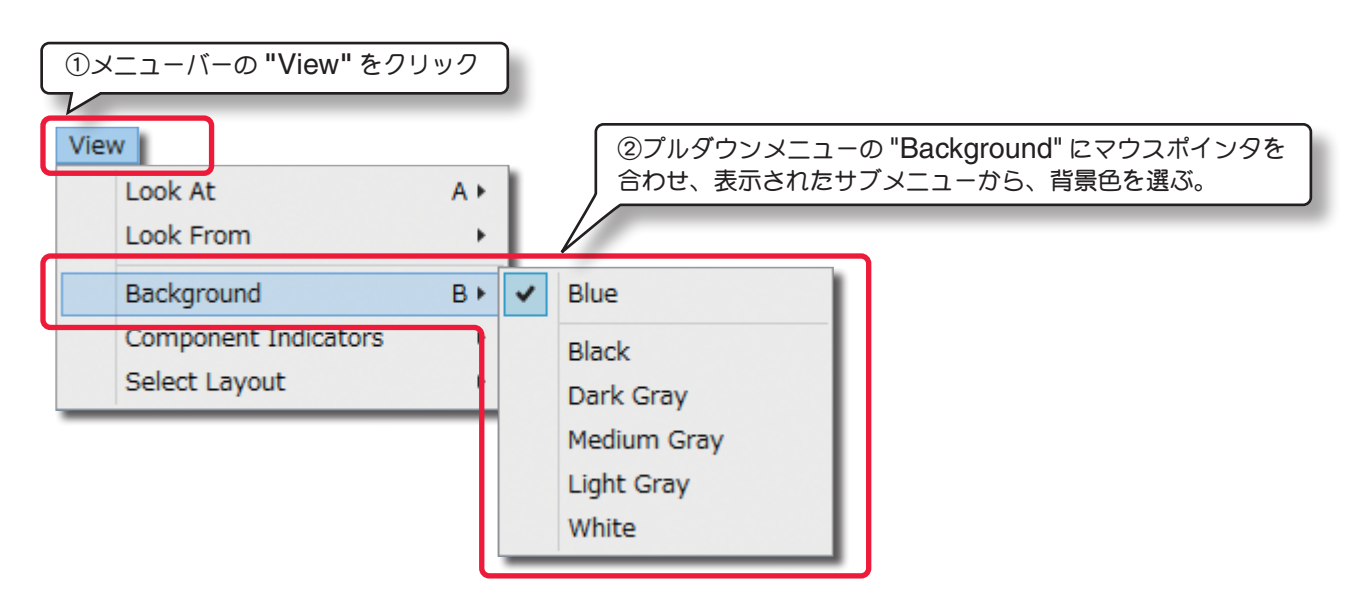

## "Select Layout"

このオプションで Edit 画面のレイアウトを選択できます。

メニューバーの "View" をクリックして、表示されたプルダウンメニューの "Select Layout" にマウスポインタ を合わせます。表示されたサブメニューから Edit 画面のレイアウトを選びます。

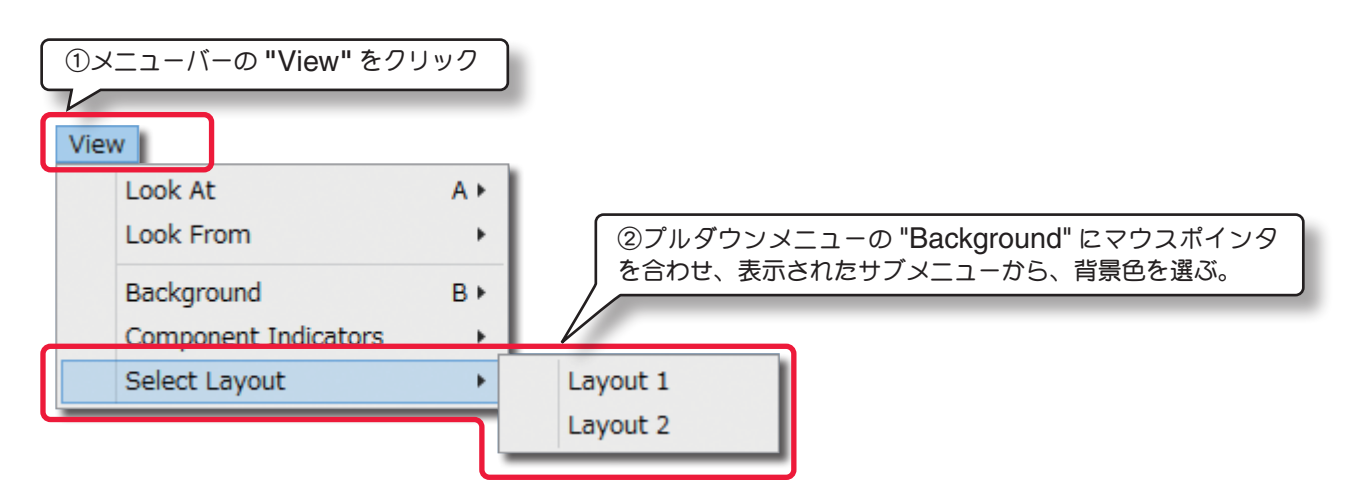

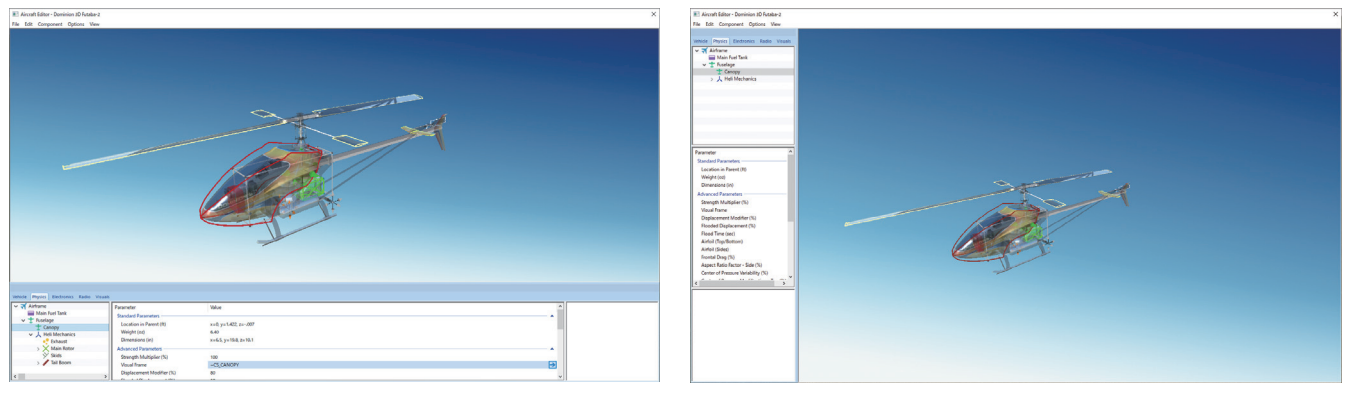

"Layout 1"

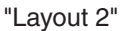

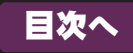

## ヘリコプター "Aircraft Editor" ウインドウ

ここから Aircraft Editor ウインドウ(ヘリコプター)の各項目の説明しますが、各項目の編集で数値の変更や リストによる選択方法はこれまで各章で説明した内容と同様の手順です。特殊な例を除いて設定手順の説明は省略い たします。

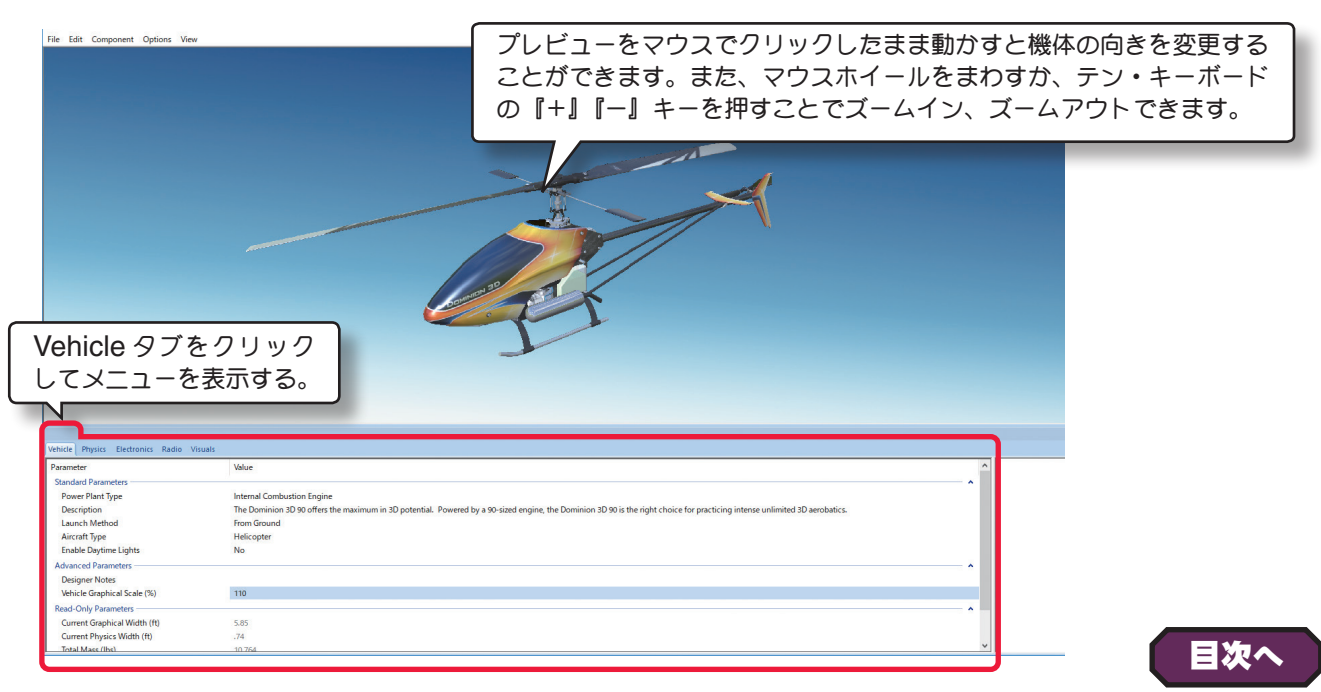

## "Vehicle" タブ

## **\*** Standard Parameters

## ■ Power Plant Type (パワープラントタイプ)

機体で使用するパワーユニットのタイプを設定できます。

**Electric Motor ・・・・・・・** 電動モーターを使用 **Internal Combustion Engine ・・・** 一般的なグローエンジンを使用 **Turbine Engine ・・・・** タービンエンジンを使用 **Turboprop Engine ・・・・・** ターボプロップエンジンを使用 **Unpowered ・・・・・・** グライダーなどでパワーユニットを使用しない

| Vehicle Physics Electronics Radio Visuals |                               |                         |
|-------------------------------------------|-------------------------------|-------------------------|
| Parameter<br>Standard Parameters          | Value                         | ✓ 変更する場合、現在のパワーユニット名をク  |
| Power Plant Type                          | Internal Combustion Engine    | 人 リック、プルダウンメニューが開くので、使用 |
| Launch Method                             | Internal Combustion Engine    | するパワーユニット名をクリックして選ぶ。    |
| Aircraft Type<br>Enable Daytime Lights    | Turboprop Engine<br>Unpowered |                         |

## ■ Description(機体情報)

これは機体についての説明です。自分でコメントを半角英数文字で入力することもできます。コメント入力するには **Description**のテキスト部をクリックします。デフォルトのテキストボックスが現れます。テキストボックスにキー ボードからコメントを入力します。

|                                                                                    | Vehicle | Physics Electronics Radio  | Visuals | Description のテキストボックス                                                                                |
|------------------------------------------------------------------------------------|---------|----------------------------|---------|----------------------------------------------------------------------------------------------------|
|                                                                                    | Param   | leter                      |         | Value                                                                                                |
|                                                                                    | Pov     | wer Plant Type             |         | Internal Combustion Engine                                                                           |
| Vehicle Physics Electronics Radio Visuals Parameter Value                          | Des     | scription                  | ſ       | The Dominion 3D 90 offers the maximum in 3D potential. Powered by a 90-sized engine, the Dominion 3D |
| Standard Parameters                                                                | Lau     | unch Method                |         | the right choice for practicing intense unlimited 3D aerobatics.                                     |
| Power Plant Type Internal Combustion Engin<br>Description The Dominion 3D 90 offer | Air     | craft Type                 |         |                                                                                                    |
| Launch Method From Ground                                                          | Ena     | able Daytime Lights        |         |                                                                                                    |
| Aircraft Type Helicopter                                                           | Adva    | inced Parameters           |         |                                                                                                    |
| Description 07±76                                                                  | R Des   | signer Notes               |         |                                                                                                    |
|                                                                                    | Ver Ver | ticle Graphical Scale (%)  |         |                                                                                                    |
| をクリック                                                                              | Read    | -Only Parameters           |         |                                                                                                    |
|                                                                                    | Cur     | rrent Graphical Width (ft) |         |                                                                                                    |
|                                                                                    | C       | rrent Dhusics Width (ft)   |         |                                                                                                    |

## ■ Launch Method (離陸方法)

この設定は機体の離陸タイプを設定します。

| Aero Tow ······      | 主にグライダーで、エンジン機に曳航され上空で発進する。 |
|----------------------|-----------------------------|
| Bungee ······        | 主にグライダーで、ゴム牽きで発進する。         |
| Discus Launch ······ | 機体を円盤投げのように放り投げるディスカスランチ。   |
| From Ground          | 機体がスキッドや車輪によって地面から離陸する。     |
| From Water           | 機体がフロートによって水面から離陸する。        |
| Hand Launch          | グライダーのように手から発進するハンドランチ。     |
|                      |                             |

| Description                 | The Dominion 3D 90 offers the maxim |                         |
|-----------------------------|-------------------------------------|-------------------------|
| Launch Method               | From Ground                         |                         |
| Aircraft Type               | Aero Tow                            |                         |
| Enable Daytime Lights       | Bungee                              | J 変更する場合、現在設定されているの離陸方  |
| Advanced Parameters         | From Ground                         | 、法をクリック、プルダウンメニューが開くので、 |
| Designer Notes              | From Water                          |                         |
| Vehicle Graphical Scale (%) | Hand Launch                         | 世界する離陸力法をクラックして選ぶ。      |

## ■ Aircraft Type

これは、Airplane(飛行機)/Helicopter(ヘリコプター)/Drone(ドローン)で機体のスタートする場所が異なる飛行サイトで、スタート場所を変更できます。例えば機体が Bell 222 のようなヘリコプターのタイプでも、この設定を Airplaneに設定すると飛行機と同じ場所からスタートします。

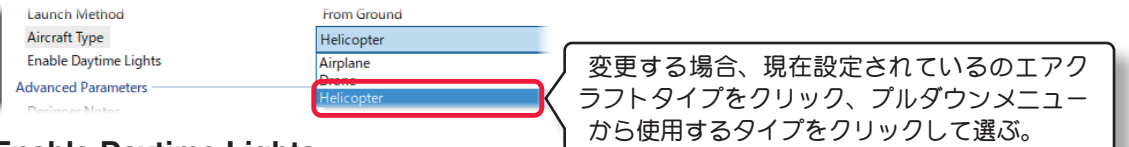

## Enable Daytime Lights

これはドローンなどで、機体認識用にライトを装備している場合に「Yes」の表示になります。Yes /No

## \* Advanced Parameters

## ■(デザイナー情報)

テキストボックスに、作成した機体のデザインや構成の情報を、半角英数文字自分でで入力することができます。

| Table Dytime Lights<br>Advanced Parameters<br>Walch Capitral Astronomy<br>Walch Capitral Astronomy<br>Read-Only Parameters<br>Desiner Noc<br>をクリリック | No<br>No<br>Ditesの右側 | Advanced Parameters Designer Notes Vehicle Graphical Scale (%) Read-Only Parameters Current Graphical Width (ft) Current Physics Width (ft) Total Mass (lbs) Rotor Disc Loading (depends on Fuel) (oz/ft^: | scription のテキストボックス |
|----------------------------------------------------------------------------------------------------|----------------------|----------------------------------------------------------------------------------------------------|---------------------|
|----------------------------------------------------------------------------------------------------|----------------------|----------------------------------------------------------------------------------------------------|---------------------|

## ■ Vehicle Graphical Scale (%)

この値は、機体のビジュアルスケール(見た目の大きさ)を設定し、視覚的にモデルのスケールを大きくしたり小さく したりします。これはシミュレーションの物理量に影響しません。

## \* Read-Only Parameters

## Current Graphical Width

この値は、機体の画像上の幅を表示します。この値を変更できません。

#### Current Physics Width

この値は、Physics Scale に基づいて自動的に計算された機体の幅です。"Edit" メニューの Rescale Physics to の値を変更するとこの値も変化し、ここでは変更できません。

#### Total Mass

この値は、機体の総重量を表示し、各設定で変化します。ここではこの値を変更できません。

## ■Rotor Disc Loading (depends on Fuel) (oz/ft^2)

この値は、メインローターの翼面荷重を表示します。"Options" メニュー⇒ "Fuel Level" で Full または Empty の選択でこの値も変化し、ここでは変更できません。

## Nominal Stall Speed

この値は、機体の全ての設定値を元にした、計算上の機体スピードを表示します。ここでは変更できません。

#### VII-H-14

## "Physics" タブ

## ●"Airframe" (エアフレーム・機体各部)

Airframe フォルダは、その機体各部の様々な位置と寸法を設定するオプションです。

Airframe フォルダの中は、Fuselage (Frame) があり、その中に Heli Mechanics (ヘリ・メカニクス) があり、 さらに Main Rotor (メインローター) /Skids (スキッド) /Tail Boom (テールブーム) などに別れています。機体 によっては Main FuelTank / Main Gear / Steeering Gear があります。

| "Physics" タブ<br>クリックして右の   | を開き、Airframeを<br>シメニューを表示する。                                                                                                    |  |
|----------------------------|----------------------------------------------------------------------------------------------------|--|
| Airframe<br>Main Fuel Tank | Parameter     Value       Standard Parameters     ^       CG Adjustment (in) x=0, y=-1.45, z=1.02     ^       Material     Heli       Read-Only Parameters     ^       Component Type     Root       Current CG (in)     x=.01, y=04, z=.41 |  |

## \* Standard Parameters

## ■ CG Adjustment (重心位置)

**RF9.5**は各機体のすべての部品に基づき自動的に CG (重心)を計算します。機体の重心位置を変更する場合は、X/ Y または Z 値で設定します。X は左右を調整、Y は前後を調整、Z は上下を調整します。

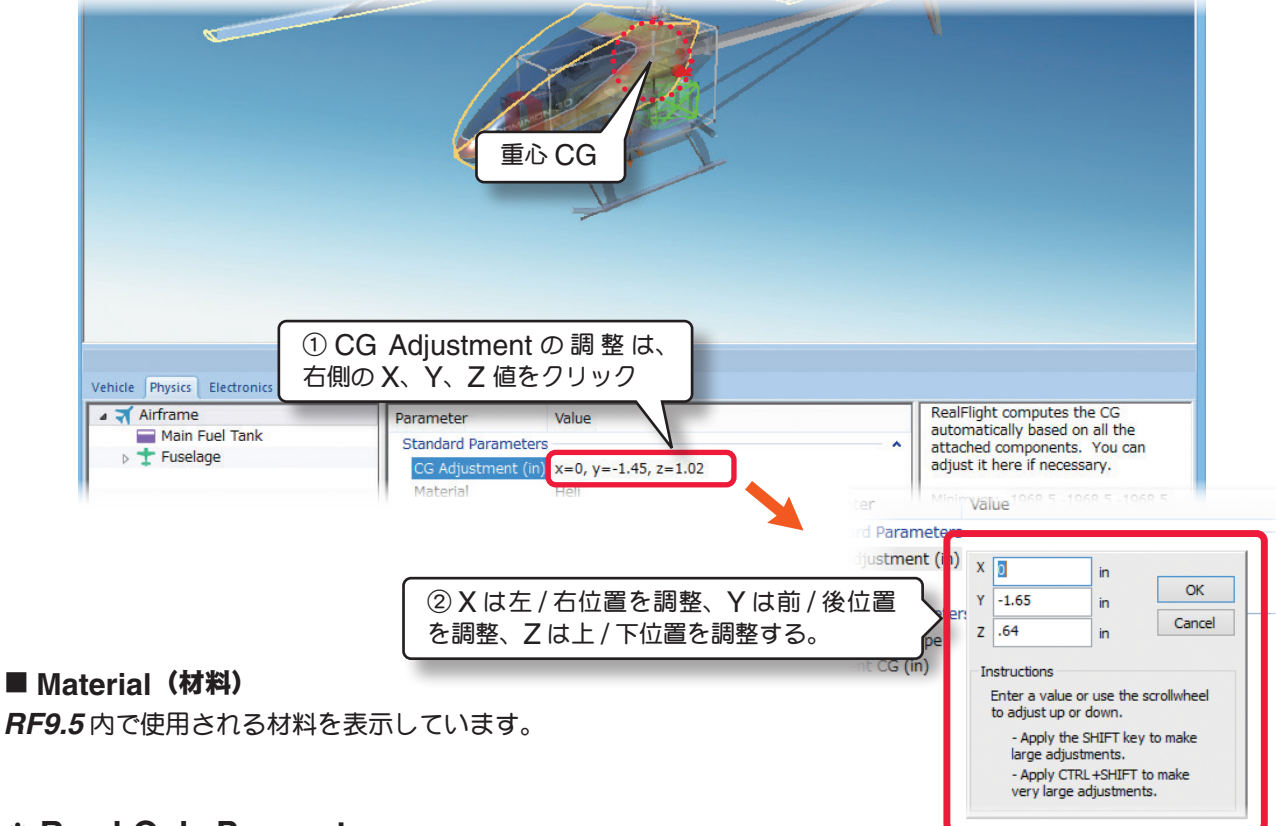

## \* Read-Only Parameters

#### ■ Component Type (部品タイプ)

RF9.5内で使用される部品タイプの名前を表示しています。

#### ■ Current CG(元の重心位置)

この機体の元の重心位置から、現在の重心位置への移動を表示しています。CG Adjustment の設定分も加算されます。

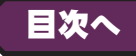

## ●"Main Fuel Tank" (メインフューエルタンク / 燃料タンク)

## \* Standard Parameters

### ■Location in Parent (ft)

この値は、燃料タンクの位置を設 定します。燃料タンクの位置を変 更する場合は、X/YまたはZ値 で設定します。Xは左右を調整、 Yは前後を調整、Zは上下を調整 します。CG Adjustment(重心 位置)と同じように、Locatio in Parent 右側のX=\*/Y=\*/Z= \*の数値をクリックすると、X/Y/ Zの3項目が1つのボックスで表 示されます。

## Fuel Tank Size

この値は、燃料タンクの容量を設 定します。

#### Width

この値は、燃料タンクの幅を設定 します。

## Length

この値は、燃料タンクの長さを設定します。この値を調整すると航空機の **CG** (重心点) に影響を及ぼす点に注意してください。

## Weight (Empty) (oz)

この値は、燃料タンクの重量を設定します。この重さは燃料を 含まない乾燥重量です。

## \* Read-Only Parameters

## ■ Component Type (部品タイプ)

RF9.5内で使用される部品タイプの名前を表示しています。

## Current Mass of Self (oz/ lbs)

この値は、燃料タンクの重量を表示します。燃料タンクに対する様々な修正でこの値は、変化します。[Options] メニュー⇒ "Fuel Level" で Full または Empty の選択でこの値も変化し、ここでは変更できません。

## Energy Remaining

この値は、"Options" メニュー⇒ "Fuel Level" で Full または Empty のどちらに設定されているかを表します。 "100" (Full) で "0" (Empty) の状態です。

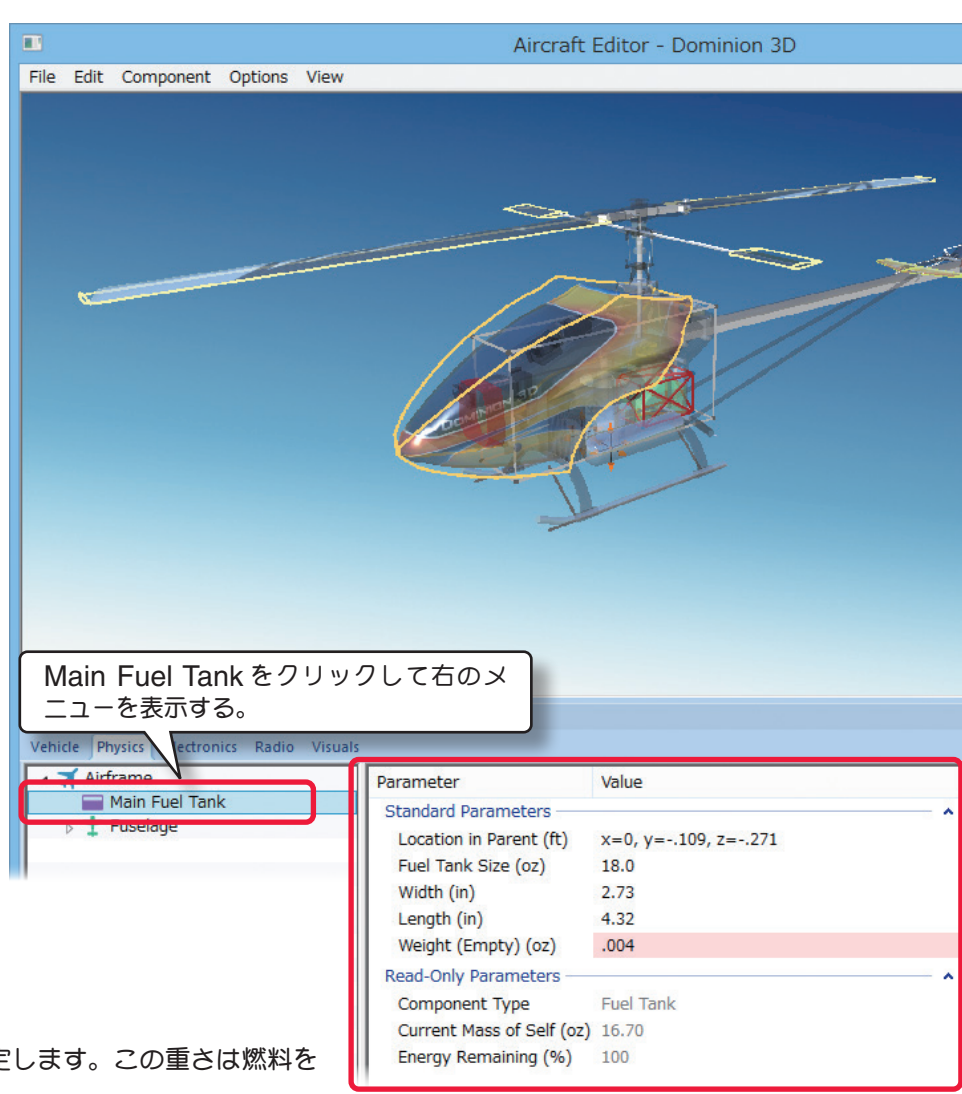

## ●"Fuselage" (胴体)

Fuselage フォルダは、胴体に関係するアイテムや胴体上の位置/寸法を設定するオプションです。

### \* Standard Parameters

#### Location in Parent (ft)

この値は、胴体の位置を設定します。胴体の位置 を変更する場合は、X/YまたはZ値で設定します。 Xは左右を調整、Yは前後を調整、Zは上下を調 整します。CG Adjustment (重心位置) と同じ ように、X/Y/Zの3項目が1つのボックスで表 示されます。

#### Weight (oz)

この値は、胴体自体の重さを設定します。エンジン、ギア、その他は含み ません。

#### Dimensions (in)

この値は、胴体の寸法です。Xは、胴体の平均幅、Yは胴体の全長、Zは 胴体の平均の高さで、ランディング・ギアやキャノピーは含まれません。 CG Adjustment (重心位置) と同じように Locatio in Parent 右側の X=\* /Y=\* /Z= \*の数値をクリックすると、X/Y/Zの3項目が1つ のボックスで表示されます。

### \* Advanced Parameters

#### Strength Multiplier (%)

この値は、胴体がダメージに耐える強さを設定します。この値を増やすと胴体の強さが増えます。最大値に設定すると、 破損によるオートリスタートしません。

#### Visual Frame

このアイテムに使用されている部品形状です。変更すると飛行特性に影響があります。部品フレーム名の右矢印をク リックすると、Visuals タブ(ページ VII-H-48)に移動し、この部品形状の情報が確認できます。

#### Displacement Modifier (%)

この値は、部品の水面に対する浮力を設定しています。

#### Flood Displacement (%)

この値は、部品にどの<らい浸水するか設定しています。"0"は完全に水で満たされます。

#### Flood Time (sec)

この値は、部品に水が浸水して満たされる時間を設定しています。

#### ■ Airfoil (Top/Bottom) / ■ Airfoil (Sides)

モデルの胴体形状を翼型に見立てて設定できます。

Airfoil(Sides)は胴体を真横から見た形状で Airfoil(Tops)は真上から見た形状です。胴体形状の設定はキャノ ピーの翼型設定と同じ方法です。(ページ VII-H-20 参照)

#### Frontal Drag (%)

この値は、胴体に発生する前面抵抗(ドラッグ)係数の調整です。流線形の機体は低い数値のドラッグ係数を持ち、 非常にスマートな曲芸飛行の機体となります。フロントドラッグが大きいと機体は急激に遅くなり、トップスピード も下がります。設定した寸法に基づいて機体に適したフロントドラッグを計算されていますが、機体のフィーリング を変えたい場合はフロントドラッグを調整してください。

| Fuselage をクリック<br>表示する。            | りして右のメニューを                                 |                     |     |
|------------------------------------|--------------------------------------------|---------------------|-----|
| cle Physics Electronics Ra Visuals |                                            |                     | _   |
| Airframe                           | Parameter                                  | Value               | ^   |
| Main Fuel Tank                     | Standard Parameters                        |                     | •   |
| ⊳ ∓ Fuselage                       | Location in Parent (ft)                    | x=0, y=0, z=0       |     |
|                                    | Weight (oz)                                | 1.000               |     |
|                                    | Dimensions (in)                            | x=1.1, y=1.1, z=1.1 |     |
|                                    | Advanced Parameters                        |                     | - 🔺 |
| ドラースの畑け会社                          | Strength Multiplier (%)                    | 100                 |     |
| ドア、ての他は呂み                          | Visual Frame                               | RootFrame           | →   |
|                                    | Displacement Modifier (%)                  | 80                  | _   |
|                                    | Flooded Displacement (%)                   | 10                  |     |
|                                    | Flood Time (sec)                           | 10                  |     |
|                                    | Airfoil (Top/Bottom)                       | NACA 0016           |     |
|                                    | Airfoil (Sides)                            | NACA 0016           |     |
| <b>は胴体の全長、Ζは</b>                   | Frontal Drag (%)                           | 100                 |     |
|                                    | Aspect Ratio Factor - Side (%)             | 100                 |     |
| ーは含まれません。                          | Center of Pressure Variability (%)         | 100                 |     |
|                                    | Center of Pressure Modification - Top (%)  | 0                   |     |
| in Parent 右側の                      | Center of Pressure Modification - Side (%) | 0                   | _   |
|                                    | Fuselage Aerodynamics Percent (%)          | 0                   |     |
| Zの3項目が1つ                           | Stall Severity (%)                         | 100                 |     |
|                                    | Post-stall Moment Factor (%)               | 100                 |     |
|                                    | Snap Roll Boost Factor (%)                 | 100                 |     |
|                                    | Parasitic Drag Factor (%)                  | 100                 |     |
|                                    | Wetted Scale Factor (%)                    | x=100, y=100, z=100 |     |
|                                    | Read-Only Parameters                       |                     | •   |
|                                    | Component Type                             | Fuselage            |     |
|                                    | Current Mass of Self (lbs)                 | .063                |     |
|                                    | Current Mass with Children (lbs)           | 9.676               |     |

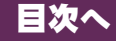

## Aspect Ratio Factor - Side (%)

胴体の両サイドの揚力係数を変更します。ナイフエッジ飛行の飛行特性 を調整できます。数値が大きくなるほど機体の揚力が大きくなります。

## Center of Pressure Variability (%)

飛行状態によって変化する翼の角度(迎角)と空気の流れにより発生する風 が、胴体に与える影響の度合いを調整できます。数値が大きくなるほど胴体 に与える影響が大きくなり、機体が不安定になります。

## ■ Center of Pressure Modification - Top (%)

垂直方向から風を受ける胴体面の中心位置を変更できます。通常は初期設定の "**0**" で胴体の中央付近です。"-" 方向で胴体の後方に移動し、"+" 方向で前方に移動します。)

## ■ Center of Pressure Modification - Side (%)

胴体の横風を受ける面の中心位置を変更できます。通常は初期設定の "**0**" で胴体の中央付近です。"-" 方向で胴体の 後方に移動し、"+" 方向で前方に移動します。

## Fuselage Aerodynamics Percent (%)

この値は、胴体が風の影響を受ける割合を設定します。値が大きいほど胴体は風の影響を受けます。

## ■ Stall Severity (失速時の揚力係数)

この値は、失速時の揚力の低下係数を調整できます。数値が大きくなるほど失速時の揚力の低下が大きくなり、強い失速姿勢を再現します。

## ■ Post-stall Moment Factor(迎角による失速係数)

この値は、空気の流れに対して胴体に極端な迎角を設定した場合、独自の計算により失速係数を補正しています。数 値が大きくなるほど失速後の機体が不安定になります。

## ■ Snap Roll Boost Factor (スナップ性能係数)

この値は、通常は初期設定から変更する必要はありませんが、機体のスナップ性能(スナップ時の失速の深さ)を調整したい場合に使用します。

## ■ Parasitic Drag Factor (その他の抵抗係数)

この値は、胴体以外の要因で発生する抵抗を調整します。例えばグライダーのようにスマートな胴体では数値を小さ く、星型のエンジンを搭載した抵抗の大きな胴体では数値を大きくするとより理想に近くなるかもしれません。

## ■ Wetted Scale Factor (%)

この値は、航空力学の計算上で胴体の各寸法の比率を設定しています。通常は初期設定から変更する必要はありませ んが、計算上で胴体の各寸法を変更したい場合に設定します。

## \* Read-Only Parameters

## ■ Component Type(部品タイプ)

RF9.5内で使用される部品タイプの名前を表示しています。

## Current Mass of Self (oz/ lbs)

この値は、胴体の重量を表示します。これには、エンジン、ギアその他 は含みません。胴体に対する様々な修正でこの値は、変化し、ここでは 変更できません。

## Current Mass with Children (oz/ lbs)

エンジン、ギア、その他を含む胴体の全体重量を表示します。胴体に対する様々な修正でこの値は、変化し、ここで は変更できません。

|   | Read-Only Parameters             |          | - ^ |   |
|---|----------------------------------|----------|-----|---|
|   | Component Type                   | Fuselage |     |   |
|   | Current Mass of Self (lbs)       | .063     |     |   |
|   | Current Mass with Children (lbs) | 9.676    |     |   |
| > |                                  |          |     | ~ |
|   |                                  |          |     |   |

目次へ

| 1 | Aspect Ratio Factor - Side (%)             | 100                 |
|---|--------------------------------------------|---------------------|
|   | Center of Pressure Variability (%)         | 100                 |
|   | Center of Pressure Modification - Top (%)  | 0                   |
|   | Center of Pressure Modification - Side (%) | 0                   |
|   | Fuselage Aerodynamics Percent (%)          | 0                   |
|   | Stall Severity (%)                         | 100                 |
|   | Post-stall Moment Factor (%)               | 100                 |
|   | Snap Roll Boost Factor (%)                 | 100                 |
|   | Parasitic Drag Factor (%)                  | 100                 |
|   | Wetted Scale Factor (%)                    | x=100, y=100, z=100 |
| 1 |                                            |                     |

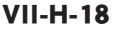

## ●"Canopy" (キャノピー)

Canopy フォルダは、ヘリコプターのキャノピーの設定と情報です。

File E

## \* Standard Parameters

■ Location in Parent (ft) この値は、水平安定板の位置を 設定します。水平安定板の位置 を変更する場合は、X/Yまたは Z値で設定します。

X は左右を調整、Y は前後を 調整、Z は上下を調整します。 CG Adjustment(重心位置) と同じように、X/Y/Zの3項 目が1つのボックスで表示され ます。

#### Weight (oz)

この値は、キャノピー自体の重 さを設定します。部品(エンジン、 ギア、その他)は含みません。

#### Dimensions (in)

この値は、キャノピーの寸法で す。Xは、キャノピーの平均幅、 Yはキャノピーの全長、Zはキャ ノピーの平均の高さで、スキッド

やテールブームは含まれません。CG Adjustment(重心位置) と同じように、X/Y/Zの3項目が1つのボックスで表示されます。

Vehicle

4 -

## \* Advanced Parameters

#### Strength Multiplier

この値は、キャノピーの強度を設定します。例えば、キャノピー の破損による影響を受けやすくしたい場合は、強度係数の値を 減らします。最大値に設定すると、破損によるオートリスター トしません。

#### Visual Frame

このアイテムに使用されている部品形状です。変更すると飛行 特性に影響があります。部品フレーム名の右矢印をクリックす ると、Visuals タブ(ページ VII-H-48)に移動し、この部品 形状の情報が確認できます。

#### Displacement Modifier (%)

この値は、この部品の水面に対する浮力を設定しています。

#### Flooded Displacement (%)

この値は、この部品にどのくらい浸水するか設定しています。"0"は完全に水で満たされます。

#### Flood Time (sec)

この値は、この部品に水が浸水して満たされる時間を設定しています。

|                            | Aircraft Editor -                         | Dominion 3D           |
|----------------------------|-------------------------------------------|-----------------------|
| dit Component Options View |                                           |                       |
| CanopyをクリックL<br>表示する。      | マロシニューを                                   |                       |
| Airframe<br>Main Fuel Take | Parameter                                 | Value ^               |
| + Fuselage                 | Standard Parameters                       | ^                     |
| 🛨 Canopy                   | Location in Parent (ft)                   | x=0, y=1.422, z=00/   |
| Heli Mechanics             | Weight (oz)                               | 6.40                  |
|                            | Dimensions (in)                           | X=0.5, γ=19.8, z=10.1 |
|                            | Advanced Parameters                       |                       |
| djustment(単心111回)          | Strength Multiplier (%)                   |                       |
| ックスで表示されます。                | Visual Frame<br>Displacement Modifier (%) |                       |
|                            | Flooded Displacement (%)                  | 10                    |
|                            | Flood Time (sec)                          | 10                    |
|                            | Airfoil (Top/Bottom)                      | Heli Fuselage         |

| Parameter                                  | value                 |     |
|--------------------------------------------|-----------------------|-----|
| Standard Parameters                        |                       | ^   |
| Location in Parent (ft)                    | x=0, y=1.422, z=007   | e - |
| Weight (oz)                                | 6.40                  | - 1 |
| Dimensions (in)                            | x=6.5, y=19.8, z=10.1 | - 1 |
| Advanced Parameters                        |                       | ~   |
| Strength Multiplier (%)                    | 100                   |     |
| Visual Frame                               | ~CS_CANOPY            | →   |
| Displacement Modifier (%)                  | 80                    |     |
| Flooded Displacement (%)                   | 10                    |     |
| Flood Time (sec)                           | 10                    |     |
| Airfoil (Top/Bottom)                       | Heli Fuselage         |     |
| Airfoil (Sides)                            | Heli Fuselage         |     |
| Frontal Drag (%)                           | 100                   |     |
| Aspect Ratio Factor - Side (%)             | 25                    |     |
| Center of Pressure Variability (%)         | 0                     |     |
| Center of Pressure Modification - Top (%)  | 60                    |     |
| Center of Pressure Modification - Side (%) | 0                     |     |
| Fuselage Aerodynamics Percent (%)          | 100                   | - 1 |
| Stall Severity (%)                         | 100                   |     |
| Post-stall Moment Factor (%)               | 100                   | - 1 |
| Snap Roll Boost Factor (%)                 | 100                   |     |
| Parasitic Drag Factor (%)                  | 100                   |     |
| Wetted Scale Factor (%)                    | x=100, y=100, z=100   |     |
| Read-Only Parameters                       |                       | ^   |
| Component Type                             | Fuselage              |     |
| Current Mass of Self (oz)                  | 6.40                  |     |

## ■ Airfoil (Top/Bottom) / ■ Airfoil (Sides)

Г

キャノピーの形状を翼型に見立て、以下の方法で設定できます。

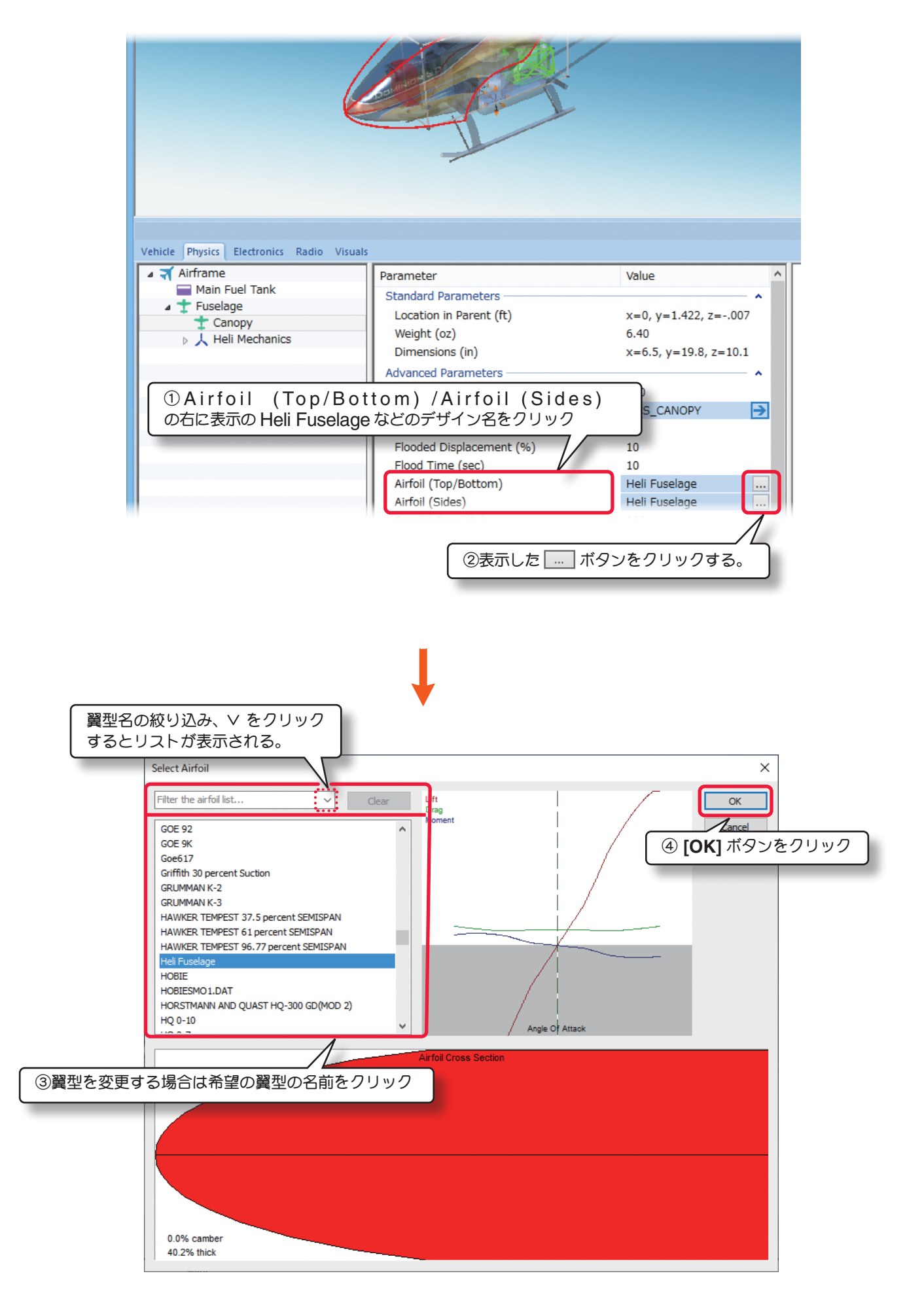

#### Frontal Drag (%)

この値は、**Fuselage**(胴体)と同様にキャノピーに発生する 前面抵抗(ドラッグ)係数の調整ができます。設定した寸法に 基づいて機体に適したフロントドラッグを計算しますが、機 体のフィーリングを変えたい場合はフロントドラッグを調整 してください。

#### Aspect Ratio Factor - Side (%)

キャノピーの両サイドの揚力係数を変更します。ナイフエッ ジ飛行の飛行特性を調整できます。数値が大きくなるほど機体の揚力が大きくなります。

#### Center of Pressure Variability (%)

飛行状態によって変化する翼と空気の流れが作る角度(迎角)により発生する風が、胴体に与える影響の度合いを調整できます。数値が大きくなるほど胴体に与える影響が大きくなり、機体が不安定になります。

#### ■ Center of Pressure Modification - Top (%)

垂直方向から風を受けるキャノピー面の中心位置を変更できます。通常は初期設定の "**0**" で胴体の中央付近です。 "-" 方向で胴体の後方に移動し、"+" 方向で前方に移動します。

#### Center of Pressure Modification - Side (%)

キャノピーの横風を受ける面の中心位置を変更できます。通常は初期設定の "**0**" で胴体の中央付近です。"-" 方向で 胴体の後方に移動し、"+" 方向で前方に移動します。

#### Fuselage Aerodynamics Percent (%)

この値は、キャノピーが風に影響を受ける量を設定します。

#### ■ Stall Severity (失速時の揚力係数)

失速時の揚力の低下係数を調整できます。数値が大きくなるほど失速時の揚力の低下が大きくなり、強い失速姿勢を 再現します。

#### ■ Post-stall Moment Factor (失速係数)

独自の計算により空気の流れに対してキャノピーの影響による失速係数を補正できます。数値が大きくなるほど失速 後の機体が不安定になります。

#### ■ Snap Roll Boost Factor (スナップ性能係数)

通常は初期設定から変更する必要はありませんが、機体のスナップ性能(スナップ時の失速の深さ)を調整したい場合 に使用します。

#### Parasitic Drag Factor (抵抗係数)

キャノピーに発生する抵抗を調整します。

#### Wetted Scale Factor

この値は、航空力学の計算上でキャノピーの各寸法の比率を設定しています。通常は初期設定から変更する必要はあ りませんが、計算上でキャノピーの各寸法を変更したい場合に設定します。

#### \* Read-Only Parameters

#### ■ Component Type(部品タイプ)

RF9.5内で使用される部品タイプの名前を表示しています。

#### ■ Current Mass of Self (oz/ lbs)

この値は、キャノピーの重量を表示し、その他は含みません。 キャノピーに対する様々な修正でこの値は、変化し、ここでは変更できません。

|       | Current Mass of Self (oz) | 6.40 |
|-------|---------------------------|------|
| みません。 |                           |      |

Fuselage

目次^

Read-Only Parameters

Component Type

| Frontal Drag (%)                           | 100                 |
|--------------------------------------------|---------------------|
| Aspect Ratio Factor - Side (%)             | 25                  |
| Center of Pressure Variability (%)         | 0                   |
| Center of Pressure Modification - Top (%)  | 60                  |
| Center of Pressure Modification - Side (%) | 0                   |
| Fuselage Aerodynamics Percent (%)          | 100                 |
| Stall Severity (%)                         | 100                 |
| Post-stall Moment Factor (%)               | 100                 |
| Snap Roll Boost Factor (%)                 | 100                 |
| Parasitic Drag Factor (%)                  | 100                 |
| Wetted Scale Factor (%)                    | x=100, y=100, z=100 |
|                                            |                     |

## ● "Heli Mechanics" (ヘリメカニクス)

Heli mechanics フォルダは、ヘリコプターのフレーム上の設定と情報です。

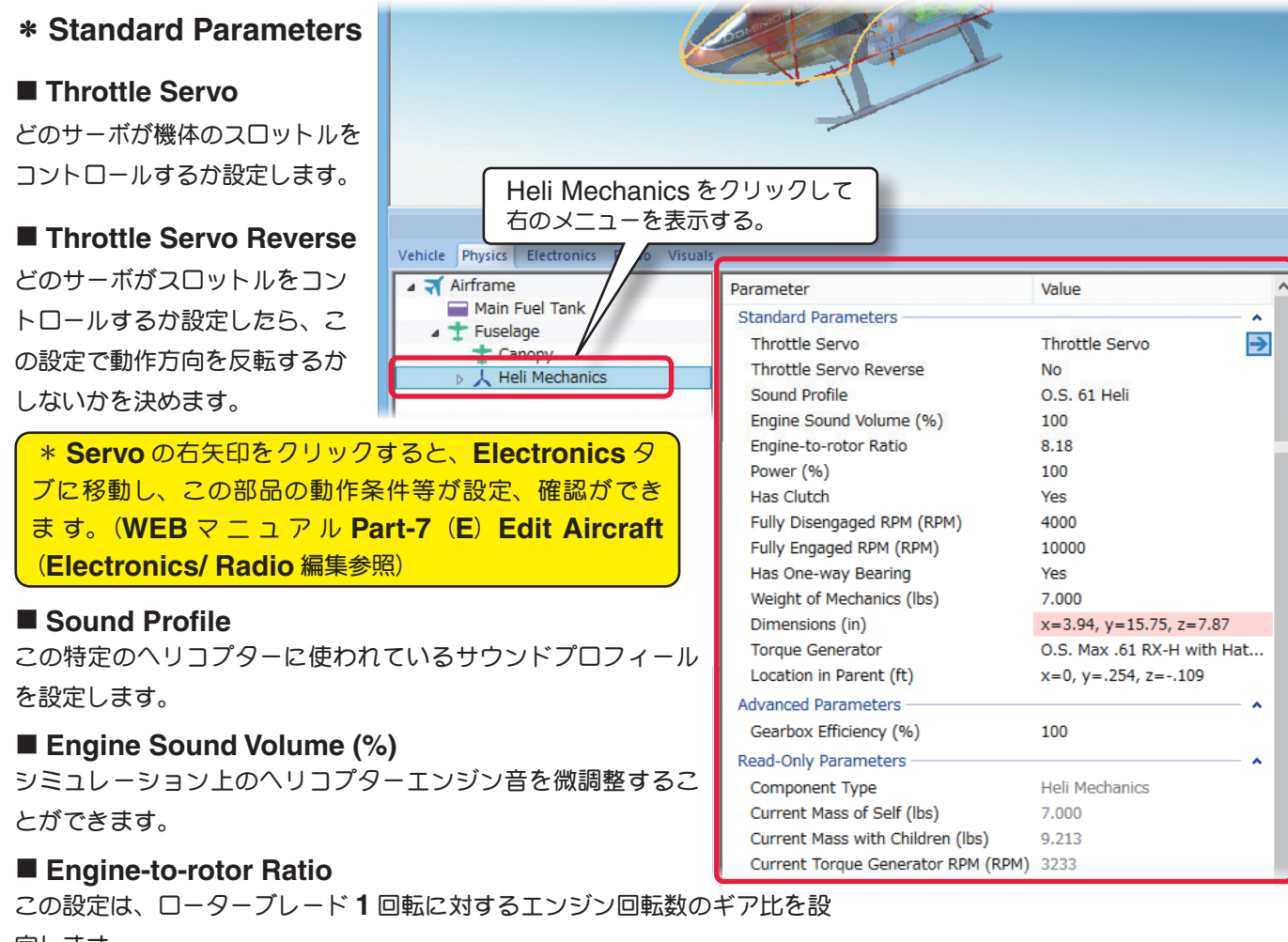

定します。

例えば、値が10であれば、ローターヘッドが1回転するために、エンジンが10回転します。

#### ■ Power (%)

この値は、エンジンパワーを設定できます。

#### Has Clutch

この設定は、ヘリコプターガドライブにクラッチを備えるかどうか決めます。一般的にヘリコプターはクラッチを備え え『Yes』を初期設定にしてあります。

#### ■ Fully Disengaged RPM (RPM)

この値は、クラッチが切れるときのエンジン回転数 RPM を設定できます。

#### Fully Engaged RPM (RPM)

この値は、クラッチが繋がるときのエンジン回転数 RPM を設定できます。

#### Has One-way Bearing

この設定は、ワンウェイ・ベアリングがエンジンとメインローターの間にあるかどうかを設定します。これはオート ローテーションに必要です。エンジンが停止したり一定の回転数以下になった場合、メインローターはエンジンから フリーで回転します。

#### Weight of Mechanics

この値は、エンジンを含むフレーム部の重さを設定することができます。通常、これはヘリコプターの全重量の 70-80%を占めます。

#### Dimensions (in)

キャノピーを除く大まかなヘリコプターのフレーム部分のサイズを設定します。

X値は、フレーム部分の幅を、Y値は、フレーム部分の奥行きを、Z値は、フレーム部分の高さを設定します。

## Torque Generator

**Torque Generator**は現在のトルクとパワーを元に、エンジンのトルクまたは、パワーを設定することができます。 現在のトルクとパワー・セッティングデータは下図に説明する方法で表示します。

ページ VII-H-24の Internal Combustion Engines ダイアログボックスが表示されます。このダイアログボッ

| Vehicle Physics Electronics Radio Visuals |                                                                                                    |                                                                                                    |
|-------------------------------------------|----------------------------------------------------------------------------------------------------|----------------------------------------------------------------------------------------------------|
|                                           | Parameter                                                                                                    | Value                                                                                                    |
| Main Fuel Tank                            | Sound Profile                                                                                                    | 0.S. 61 Heli                                                                                                    |
| 🔺 🛨 Fuselage                              | Engine Sound Volume (%)                                                                                                    | 100                                                                                                    |
| T Canopy                                  | Engine-to-rotor Ratio                                                                                                    | 8.18                                                                                                    |
| Heli Mechanics                            | Power (%)                                                                                                    | 100                                                                                                    |
|                                           | Hefer Torque Generate<br>示のエンジン名をク<br>Has One-way Bearing<br>Weight of Mechanics (Ibs)<br>Dimensions (in)<br>Torque Generator<br>Location in Parent (ft)<br>Advanced Parsenster<br>Gearboo ②表示した … | ator 右側に表<br>リック<br>Yes<br>7.000<br>x=3.94. v=15.75. z=7.87<br>O.S. Max .61 RX-H with Hat[]<br>x=0, y=.254, z=109<br>ボタンをクリックする。 |

クスで機体に取り付けるエンジンを変更したり、エンジンのコピーを作成してカスタムエンジンを作成することがで きます。

現在選ばれているエンジンが左側のリストの中でハイライトされ、それぞれのデータが右側のボックスに表示されます。もし現在のエンジンを取り替えたい場合は左側のリストからエンジンをクリックして選び[OK]ボタンをクリックします。

エンジン特性を細かく調整したい場合は元になるエンジンをコピーします。コピーしたエンジンでカスタムエンジン を作成します。

#### ■ Location in Parent (ft)

この値は、フレーム部分の位置を設定します。フレーム部分の位置を変更する場合は、X/Y または Z 値で設定します。 X は左右を調整、Y は前後を調整、Z は上下を調整します。CG Adjustment (重心位置) と同じように、Locatio in Parent 右側の X= \* /Y= \* /Z= \*の数値をクリックすると、X/Y/ Zの3項目が1つのボックスで表示されます。

## **\*** Advanced Parameters

#### ■ Gearbox Efficiency (%)

これはギアダウンユニットの効率です。エンジントルクをどのくらい回転部分に伝えるかを設定します。

## **\*** Read-Only Parameters

#### ■ Component Type (部品タイプ)

RF9.5内で使用される部品タイプの名前を表示しています。

#### Current Mass of Self (oz/ lbs)

エンジンを含むフレーム部の重さです。ただし Heli Mechanics の下にリストされたサブパーツは含みません。 Heli Mechanics に対する様々な修正でこの値は、変化し、ここでは変更できません。

#### ■ Current Mass with Children (oz/ lbs)

ヘリコプターのフレーム部に付くエンジンや、他のすべての部品を含む重さ。Heli Mechanics に対する様々な修 正でこの値は、変化し、ここでは変更できません。

#### ■ Current Torque Generator RPM (RPM)

この値は、リアルタイムの回転数 RPM データを表示します。スロットルを上下に動かすと、その入力の影響が RPM 上に現れます。

## カスタムエンジンの作成方法

## Internal Combustion Engines ダイアログボックス

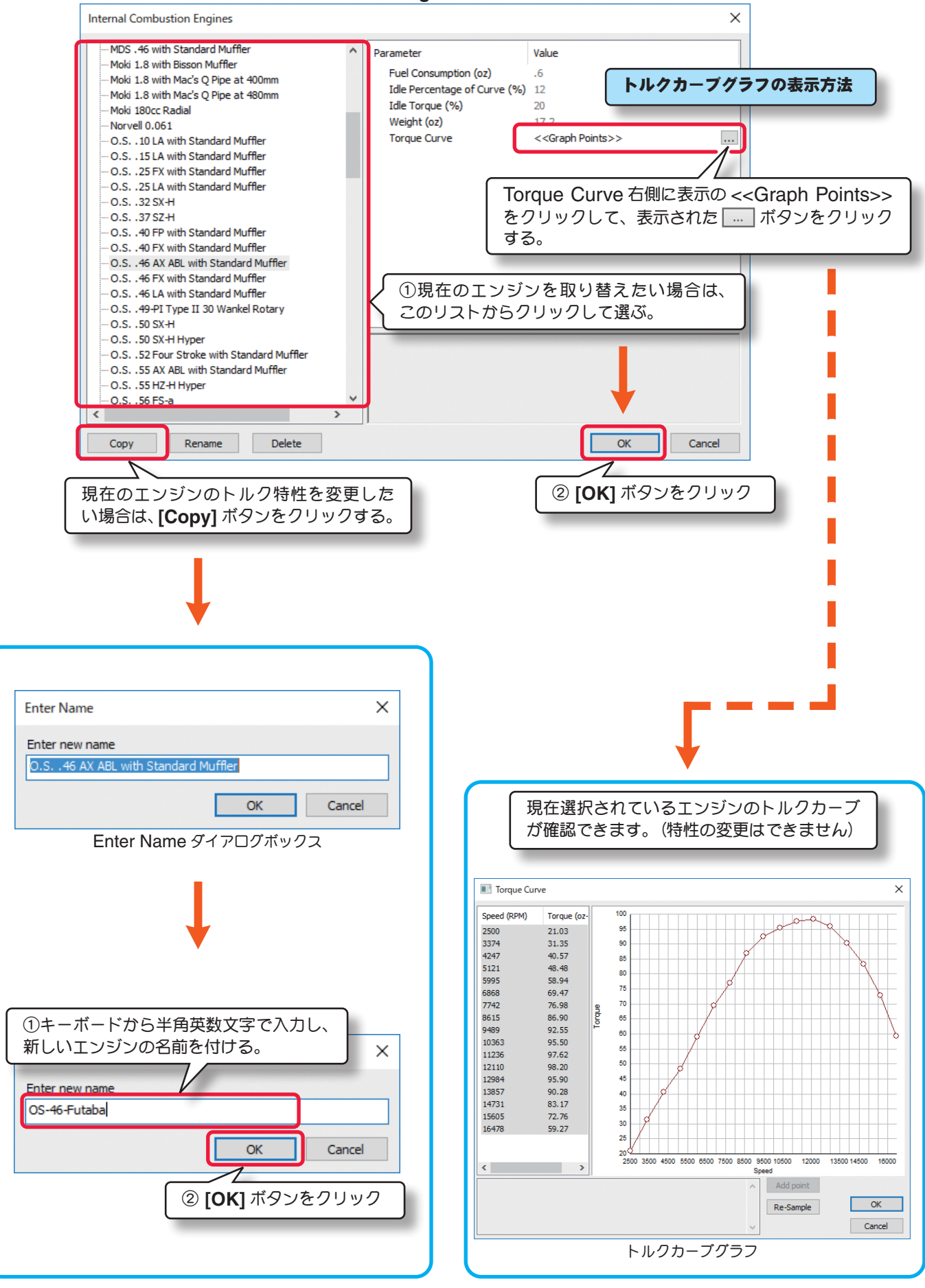

## カスタムエンジンの編集

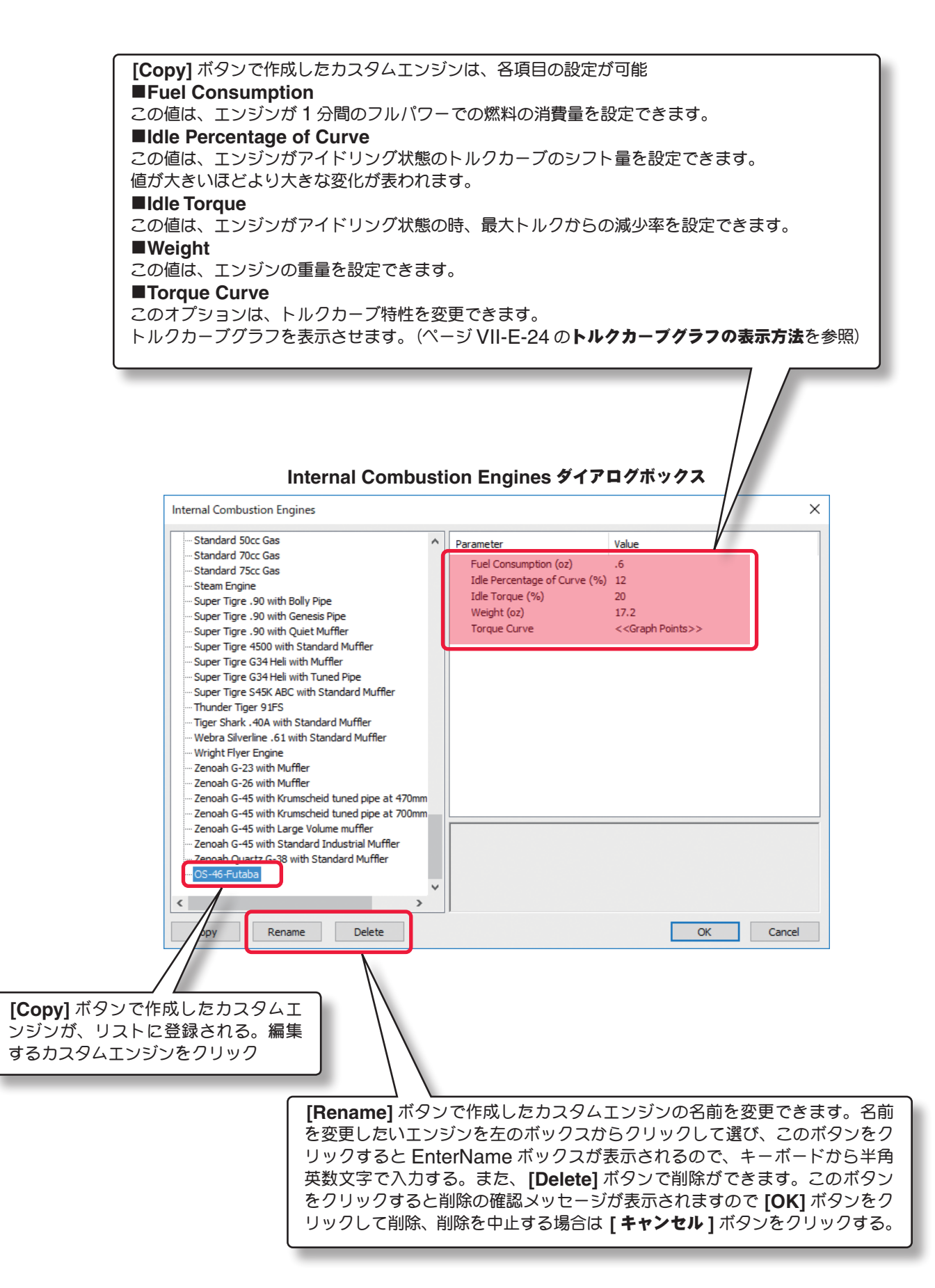

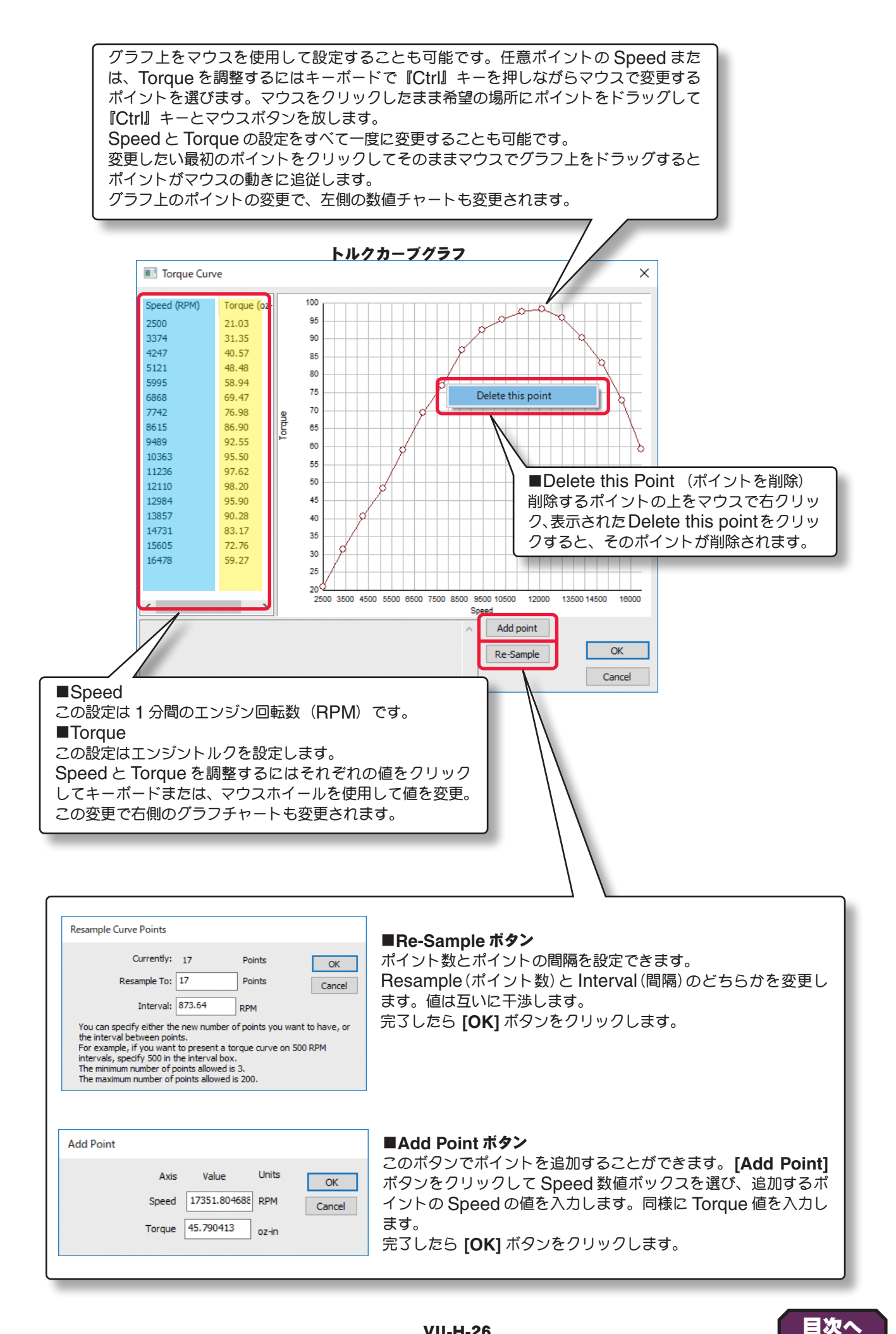

## ●"Main Rotor" (メインローター)

Main Rotor フォルダは、ヘリコプターのメインローターの設定と情報です。別のローターに変更したり、標準のロー ターをの諸元を変更して、自分の好みに合わせたカスタムローターを作成することもできます。

File Edit Component Options View

Vehicle Physics Electronic

🔲 Main Fuel Tanl 🛨 Fuselage

Canopy a 🙏 Heli Mech

Main Rotor

⊿ 式 Airframe

## \* Standard Parameters

## ■ Flap Angle (Range +/-) (deg)

この値は、ローターガハブからフ リーの状態で傾く、全体の角度を 設定します。

Cyclic Pitch Deflection (deg) ピッチング(エレベーター)入力が 最大の時のブレードが傾く角度。 値が7の場合はブレードガ+7°~ **-7**° 傾きます。

Cyclic Roll Deflection (deg) ロール(エルロン)入力が最大の時 のブレードが傾く角度。値が7の 場合はブレードガ**+7**°~-7°傾 きます。

## Visual Blade Type

これは、機体から見えるメイン ローターブレードのデザインをど れにするかを決定し、実際にフラ イト画面上で表示することができ ます。機体の飛行性能には影響しません。

## Hub, Connecttor Weight(each)(oz)

これは、片側のローターハブ単体の重さを調整します。

#### Location in Parent (ft)

この値は、ローターヘッドの位置を設定します。ローター の位置を変更する場合は、X/Y またはZ値で設定します

X は左右を調整、Y は前後を調整、Z は上下を調整します。CG <

| Main Rotor をクリ<br>右のメニューを表示す                                              | ックして<br>する。                                                                                                    |                                                                                              |     |
|---------------------------------------------------------------------------|----------------------------------------------------------------------------------------------------|----------------------------------------------------------------------------------------------|-----|
| sics Electronics dio Visual<br>ame<br>lain Fuel Tank<br>uselage<br>Canopy | Parameter<br>Standard Parameters<br>Flap Angle (Range +/-) (deg)                                                                                                    | Value<br>0                                                                                   | ^ ^ |
| Heli Mechanics                                                            | Cyclic Pitch Deflection (deg)<br>Cyclic Roll Deflection (deg)<br>Visual Blade Type<br>Hub, Connector Weight (each) (oz)                                                                                      | 7.0<br>7.0<br>Rave 450<br>.353                                                               |     |
| 整します。                                                                     | Location in Parent (ft)<br>Blade Type<br>Rotor Sound<br>Rotor Sound Volume (%)<br>Blade Spin Direction (From Above)<br>Initial Azimuth (deg)<br>Collective Pitch (Max) (deg)<br>Collective Pitch (Min) (deg) | x=0, y=257, z=.85<br>SAB 680 mm<br>Rotor Blades 60<br>100<br>Clockwise<br>0<br>10.0<br>-10.0 | 5   |
| <sup>-</sup> 。ローターヘッド<br>設定します。                                           | Distance From Flap to Lead Lag (in)<br>Distance From Hub Center to Flap Hinge (in)<br>Collective Servo<br>Collective Servo Reverse<br>Roll Servo<br>Roll Servo Reverse                                       | 2.60<br>1.00<br>Pitch Servo<br>No<br>Aileron Servo<br>No                                     | ★   |

Aircraft Editor - Dominion 3D

Adjustment (重心位置) と同じように、Locatio in Parent 右側の X=\* /Y=\* /Z=\*の数値をクリックすると、 X/Y/Zの3項目が1つのボックスで表示されます。

## Blade Type

使用ローターブレードを選ぶ項目です。シミュレーション用に多くのローターブレードがあり、その中から選ぶこと ができます。さらにカスタムのローターブレードをつくることも可能です。

ブレードの選択方法と、カスタムブレードの作り方は次に説明します。

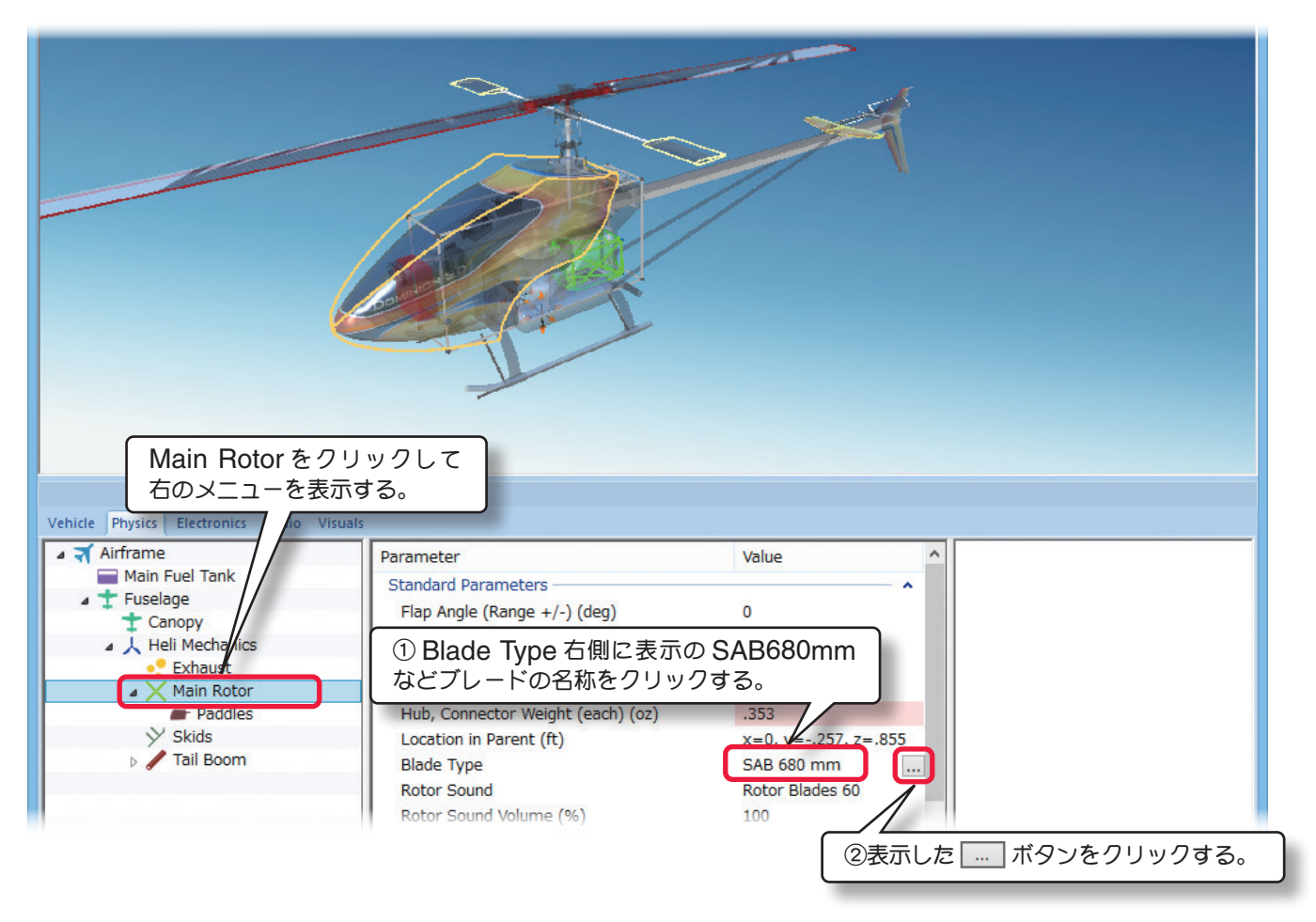

現在のローターブレード・セッティングデータには次の方法でアクセスします。

下図の、Rotor Blades ダイアログボックスが表示されます。現在選ばれているローターが左側のリストの中でハイライトされ、それぞれのデータが右側のボックスに表示されます。もし現在のローターを取り替えたい場合は、左側のリストからローターブレードをクリックして選び[OK]ボタンをクリックします。カスタムのローターブレードをつくる場合は元になるローターブレードをコピーして、カスタムのローターブレードを作成します。

| Rotor Blades                            |   |                            | ×                     |
|-----------------------------------------|---|----------------------------|-----------------------|
| 680 mm 60 sized blades                  | ^ | Parameter                  | Value                 |
| 680 mm 60 sized blades heavy            |   | Plade Length (mm)          | 710                   |
| ···· 680 mm Blades                      |   | Diade Lengur (mm)          | 710                   |
| 680 mm Carbon Fiber Blades              |   | Rotor Root Chord (mm)      | 61.0                  |
| 690 mm Blades                           |   | Rotor Tip Chord (mm)       | 61.0                  |
| 690 mm Carbon Fiber Blades              |   | Root Airfoil               | NACA 0015             |
| 690 mm Carbon Fiber Blades - Flybarless |   | Tip Airfoil                | NACA 0015             |
| 690 mm Carbon Fiber Blades V2           |   | Blade Weight with Lead (g) | 187                   |
| 700 mm Blades                           |   | Weight of Lead (g)         | 11                    |
| ···· 710 mm Blades                      |   | 「①ブレードを即し                  |                       |
| ···· 720 mm Blades                      |   |                            |                       |
| 800 mm Blades                           |   | ▶ ストからクリック                 | して選ぶ。                 |
|                                         |   | Blade Flex (oz-in)         | 371                   |
| Autogyro Blades                         |   | Drag Coefficient Adder     | 0025                  |
| Caliber 30 Wood Blades                  |   | -                          |                       |
| ···· Concept EP Main Blade              |   |                            |                       |
| Heli-Max Axe CX Main Blade              |   |                            |                       |
| ···· Jayhawk Main Blade                 |   |                            |                       |
| ···· MD500E Main Blade                  |   |                            |                       |
| ··· Novus CP                            |   |                            |                       |
| ··· Novus FP                            |   |                            |                       |
| R22 Main Blade                          |   |                            |                       |
| SAB 680 mm                              |   |                            | ② <b>[OK]</b> ボタンをクリッ |
| SAB 710 mm                              |   |                            |                       |
| Skycrane Blades                         | ~ |                            |                       |
| Copy Rename Delete                      |   |                            | OK Cancel             |

Rotor Blades ダイアログボックス

## カスタムローターブレード作成方法

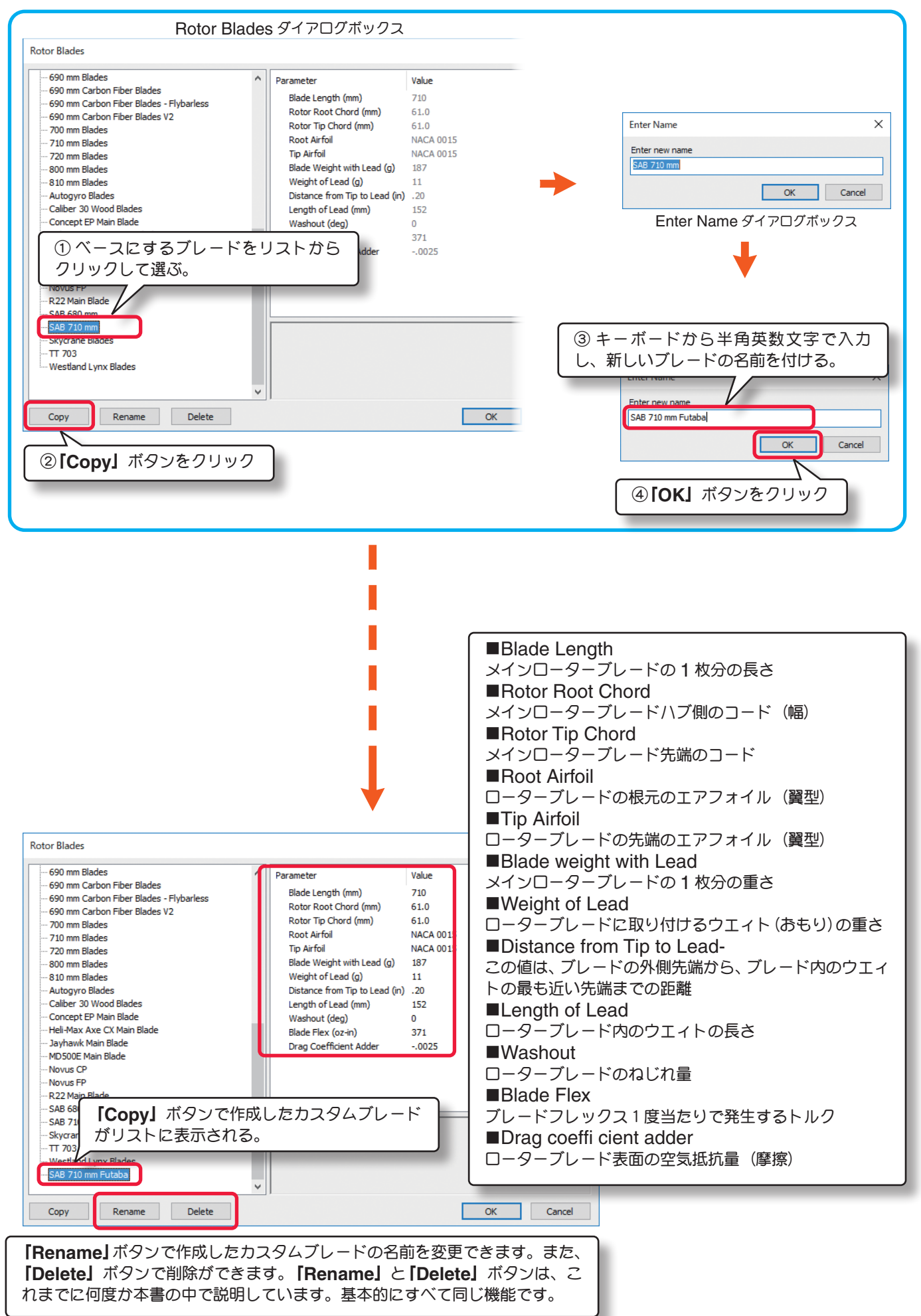

## カスタムローターブレードの設定項目

#### -Blade Length

メインローターブレードの1枚分の長さ、ブレードボルトの穴からローターブレードの先端までの長さ。

#### -Rotor Root Chord

メインローターブレードハブ側のコード(幅)

#### -Rotor Tip Chord

メインローターブレード先端のコード

#### -Root Airfoil

ローターブレードの根元のエアフォイル(翼型)

#### -Tip Airfoil

ローターブレードの先端のエアフォイル(翼型)

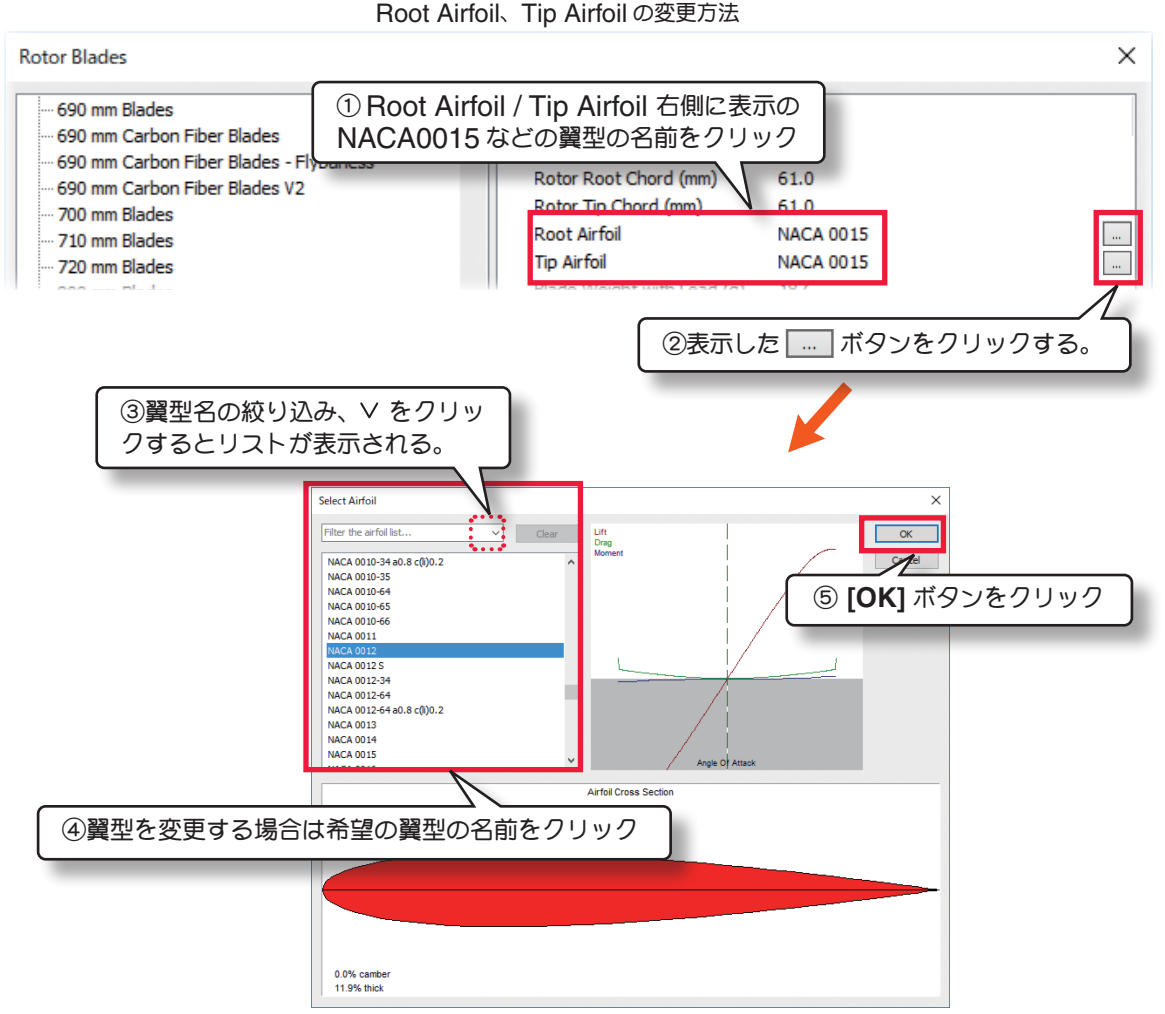

#### -Blade weight with Lead

メインローターブレードの**1**枚分の重さ、この重さは、ローターブレードに追加されたすべてのウエィトの重量も含みます。

#### -Weight of Lead

ローターブレードに取り付けるウエイト(おもり)の重さ、この重さは、次の公式で重さを計算できます。

SAE 単位の重量 = 20.52 × 半径 (インチ) × 半径 (インチ) × 長さ (インチ)

メトリック単位の重量 = **35.5**×半径(cm)×半径(cm)×長さ(cm)

#### -Distance from Tip to Lead

ローターブレードの外側先端から、ウエイト(ある場合)の最も近い先端までの距離を設定します。

#### VII-H-30

#### -Length of Lead

ローターブレード内のウエイト(ある場合)の実際の長さを設定します。

#### -Washout

ローターブレードのウォッシュアウト(ねじれ量)を設定します。

少しのウォッシュアウトは、ヘリコプターのホバリングや垂直フライト特性を改善します。ただし残念なことに、これはインバーテッドフライトの操作性が犠牲になります。

#### -Blade Flex

この値は、ブレードフレックス1°当たりで発生する復元トルクを決めます。値が 大きいとローターブレードがより固いことを意味します。

#### ブレードフレックスの測定例

- 1. ローターブレードの1 枚用意します。
- 2. ブレードのハブ側の端をテーブルの端に固定します。ブレードが傷つか ないように柔らかいクランプを使うか、ゴムのついたクランプを使いブ レードが動かない程度の力でクランプします。ブレードのおよそ 95%
- Distance from Tip to Lead

Length of Lead

- は、テーブルの端の上にくるように。
- 3. ブレードの先端から地面までの距離を計ります。
- 4. ブレード先端におもりを付けます。(約100-200g、壊れない程度に、かつ読みやすい程度に)
- 5. 再度ブレードの先端から地面まで距離を計ります。
- 6. おもりの重さを Mass に入力します。
- 7. ブレードの先端が下がった距離を Deflection に入力します。
- 8. ブレード先端につけたおもりからクランプまでの距離を求めて Arm に入力します。

実際に行う場合、ローターブレードを破損しないように最大限注意してください。弊社、Great Planes、Knife Edge Software は器材に損害があったとしても責任はもてません。

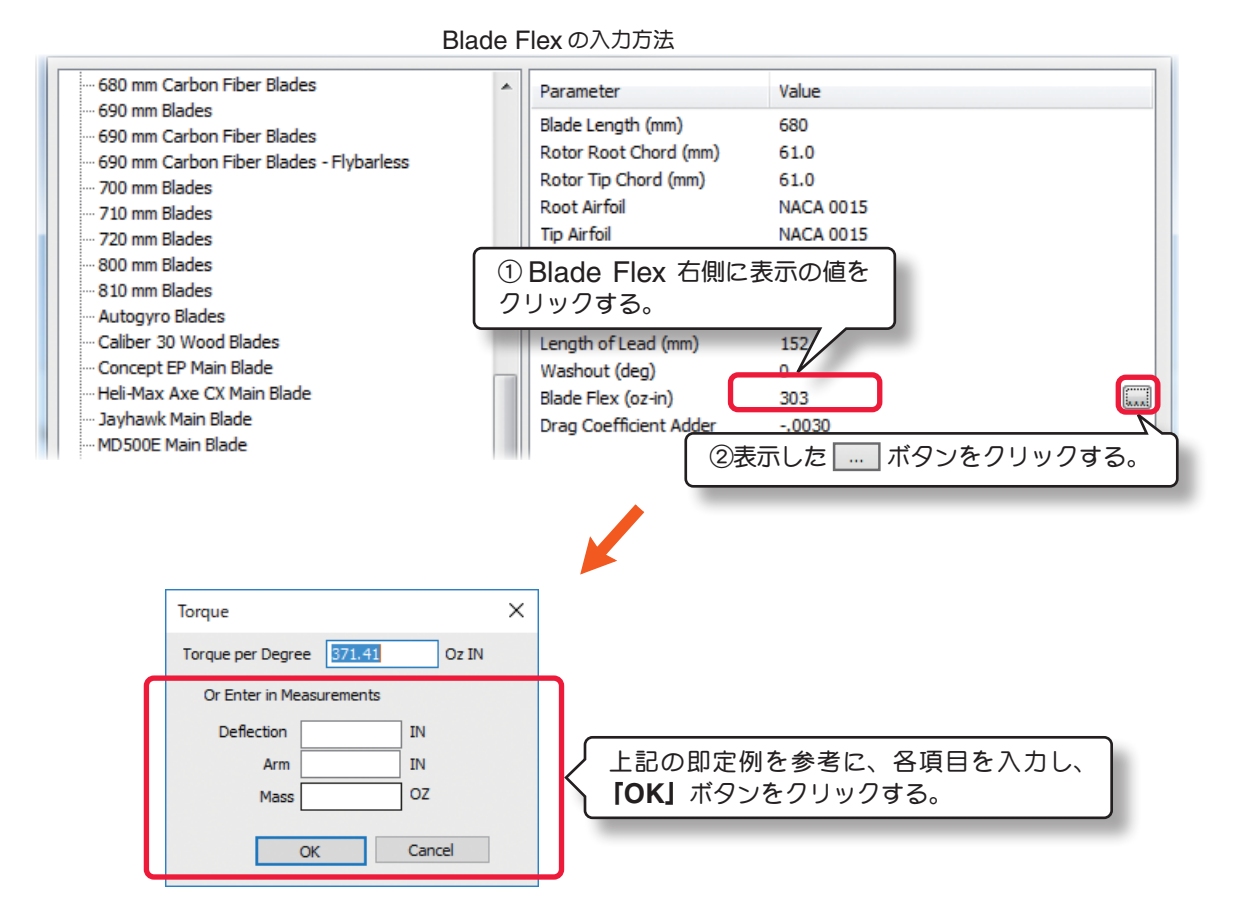

## Rotor Sound

これは、特定のヘリコプターのために使用されるローターサウンドの設定です。

## Rotor Sound Volume (%)

ローターサウンドの音量を設定します。この変更はエンジンサウンドの音量には影響しません。

## Blade Spin Direction (From Above)

ローターブレードを上から見たときの回転方向を選ぶ項目です。

## -Clockwise -時計方向回り / -Counter-Clockwise -反時計方向回り

#### Initial Azimuth (deg)

この値は、ローターブレードの方 位角を設定します。ヘリコプター の複数のブレードのつけ方を設定 します。複数ローターのヘリコプ ターでは複数のローターを整列す ることが重要です

ブレード **2** 枚のヘリコプターは **"0"** にセットしてください。

■ Collective Pitch (Max)(deg) この値は、ブレードの"+"側最大 ピッチ量を設定します。ブレード ガウォッシュアウト(ねじれ)タ イプの場合ブレードの根元で測り ます。

■ Collective Pitch (Min) (deg) この値は、ブレードの"-"側最大 ピッチ量を設定します。ブレード ガウォッシュアウト(ねじれ)タイ プの場合ブレードの根元で測りま す。

#### ■ Distance From Flap to Lead Lag

この値は、ローターヘッドの両側の距離を設定します。

#### ■ Distance From Hub Center to Flap Hinge

この値は、ローターヘッドの中心からフラップヒンジまで距離を 設定します。

#### ■ Collective Servo

どのチャンネルのサーボがメインローターのコレクティブピッチ をコントロールするか設定します。

#### Collective Servo Rev

コレクティブピッチのコントロールサーボの動作方向を反転するかしないかを決めます。

Vehicle Physics

🛛 🏹 Airframe

Main Fue Fuselage

🙏 Heli M

M

#### Roll Servo

これは、どのサーボがヘリコプターのロール (エルロン)をコントロールするか設定します。

#### Roll Servo Rev

ロール (エルロン) サーボの動作方向を反転するかしないかを決めます。

## Pitch Servo

どのサーボガヘリコプターのピッチ(エレベーター)をコントロールするか設定します。

#### Pitch Servo Rev

|                                                              |                                                                                                    |                                                                                                    | 1   |
|--------------------------------------------------------------|----------------------------------------------------------------------------------------------------|----------------------------------------------------------------------------------------------------|-----|
| Main Rotorを<br>右のメニューを<br>ectronics Radio                    | クリックして<br>表示する。                                                                                                    |                                                                                                    |     |
| el Tank<br>Dy<br>Aechanics<br>thaust<br>ain Rotor<br>Poddles | Parameter<br>Standard Parameters<br>Flap Angle (Range +/-) (deg)<br>Cyclic Pitch Deflection (deg)<br>Cyclic Roll Deflection (deg)<br>Visual Blade Type<br>Hub, Connector Weight (each) (oz)<br>Location in Parent (ft)<br>Blade Type<br>Rotor Sound<br>Rotor Sound Volume (%)<br>Blade Spin Direction (From Above) | Value<br>0<br>7.0<br>7.0<br>Rave 450<br>.353<br>x=0, y=257, z=.8<br>SAB 680 mm<br>Rotor Blades 60<br>100<br>Clockwise | 55  |
| す。<br><b>ge</b><br>バジまで距離を                                   | Initial Azimuth (deg)<br>Initial Azimuth (deg)<br>Collective Pitch (Max) (deg)<br>Distance From Flap to Lead Lag (in)<br>Distance From Hub Center to Flap Hinge (in)<br>Collective Servo<br>Roll Servo<br>Roll Servo<br>Roll Servo<br>Pitch Servo<br>Pitch Servo<br>Pitch Servo                                    | 0<br>10.0<br>-10.0<br>2.60<br>1.00<br>Ritch Canto<br>Aileron Servo<br>No<br>Elevator Servo                            | 1 1 |

ピッチ(エレベーター)サーボの動作方向を反転するかしないかを決めます。 \*各 Servo の右矢印をクリックすると、Electronics タブに移動し、この部品の動作条件等が設定、確認

#### ができます。(WEB マニュアル Part-7 (E) Edit Aircraft (Electronics/ Radio 編集参照)

### \* Advanced Parameters

#### Hub Graphical Name

これは、機体から見えるローターヘッドのタイプをどれにする かを決定し、実際にフライト画面上で表示することができます。 機体の飛行性能には影響しません。スケール・ヘリコプターは、 機体によってはローターヘッドが複数あり、その中から選べる ものもあります。

| dvanced Parameters           |        | <b>~</b> |
|------------------------------|--------|----------|
| Hub Graphical Name           | 2BLADE |          |
| Stall Severity (%)           | 100    |          |
| Post-stall Moment Factor (%) | 100    |          |
| Snap Roll Boost Factor (%)   | 100    |          |
| Parasitic Drag Factor (%)    | 100    |          |
| Friction Factor (%)          | 100    |          |
| Delta Offset (deg)           | 0      |          |
| Static Coning Angle (deg)    | 0      |          |
| Head Stiffness (oz-in)       | 89     |          |
|                              |        |          |

## Stall Severity

#### (失速時の揚力係数)

失速時の揚力の低下係数を調整できます。数値が大きくなるほど失速時の揚力の低下が大きくなり、強い失速姿勢を 再現します。

#### ■ Post-stall Moment Factor (失速係数)

独自の計算により空気の流れに対してメインローターの影響による失速係数を補正できます。数値が大きくなるほど 失速後の機体が不安定になります。

#### ■ Snap Roll Boost Factor (スナップ性能係数)

通常は初期設定から変更する必要はありませんが、機体のスナップ性能(スナップ時の失速の深さ)を調整したい場合に使用します。

#### ■ Parasitic Drag Factor (抵抗係数)

メインローターに発生する抵抗を調整します。

#### Friction Factor (%)

ベアリング、スワッシュ・プレートなどから発生するの回転摩擦の量を設定できます。

#### Delta Offset (Deg)

機体により、ブレードがフラップする時、ブレードのピッチ角が変化します。変化するピッチ角度を上下するフラッ プ角度で割った値を入力します。ピッチ角が変化しないものは "**0**" の値になります。

#### Static Coning Angle (deg)

この値は、ヘリコプターが静止しているときのローターブレードのコーニング角を設定します。

一般的にこの値は、"0"またはそれに近い値とします。

#### Head Stiffness

この値は、フラッピングした時にローターヘッドにかかる復元トルクを設定します。値の入力画面の表示方法は Blade Flex(ページ VII-H-31)の説明を参考にしてください。

#### フラッピングタイプ

- まずローターのしなりを測ります。ローターをヘッドから外し、ローターの先端にウエイト(100~200g)を乗せた時先端が下がる距離を測ります。
   この時のウエイトの重さを Weight に入力します。
- 2. 次にローターをヘッドに取り付け、機体が動かない様にしっかり固定します。前後方向にローターを向けます。今度は両方のローターに先ほどと同じ位置に同じあもりを乗せ先端が下がる距離を測ります。この距離からローター単体で測った距離を差し引きます。この距離を Deflection に入力します。

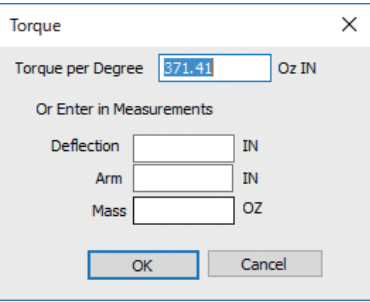

3. ローターヘッドのヒンジからおもりの中心までの距離を Arm に入力します。

#### シーソータイプ

- 1. ローターをヘッドから外し、機体が動かない様にしっかり固定します。バネ秤でローターヘッドの先端 を引き上げます。その時の目盛の値を Weight に入力します。
- **2.** ローターヘッドの先端が上方向に引き上げられた距離を **Deflection** に入力します。
- 3. ローターヘッドの中心からバネ秤を付けたローターヘッドの先端までの距離を Arm に入力します。

#### Strength Multiplier (%)

この値は、メインローターの強さを設定します。

Strength Multiplier (%) Swash Plate Phase Adjustment (deg)

100 0

例えば、メインローターが破損しやすくしたい場合は、強度係数の値を減らします。最大値に設定すると、破損によるオートリスタートしません。

#### Swash Plate Phase Adjustment (deg)

スワッシュプレートを +90° ~ -90° の範囲で位相させることができます。

#### \* Read-Only Parameters

#### ■ Component Type(部品タイプ)

RF9.5内で使用される部品タイプの名前を表示しています。

#### Current Mass with Children (oz/ lbs)

これは、メインローターブレードの重さでそれに付けられたす べてのアイテムも含みます。様々な修正でこの値は、変化し、 ここでは変更できません。

#### Current Rotor RPM (RPM)

これは、ローターブレード **RPM** のリアルタイムデータを表示します。

### Cyclic Pitch (Fore/Aft) (deg)

これは、ピッチ(エレベーター)のリアルタイムデータを表示します。コントローラのエレベータースティックを動 かすと、この値が変化します。

Road Only D

#### Cyclic Pitch (Left/Right) (deg)

これは、ロール(エルロン)のリアルタイムデータを表示します。コントローラのエルロンスティックを動かすと、 この値が変化します。

#### Collective Pitch (deg)

コレクティブ・ピッチのリアルタイムデータを表示します。コントローラのコレクティブピッチコントロールを動か すと、この値が変化します。

#### Blade Balanse Point Radius (mm)

これは、メインローターブレード全体の長さの内、重量バランスの中心がどこあるかを表示しています。重量バラン スの中心点をブレード先端からの距離で表示します。様々な修正でこの値は、変化し、ここでは変更できません。

| Main Rotor |                                                       |
|------------|-------------------------------------------------------|
| 16.01      |                                                       |
| 0          |                                                       |
| .1         |                                                       |
| .1         |                                                       |
| -1.9       |                                                       |
| 412.9      |                                                       |
|            |                                                       |
|            | Main Rotor<br>16.01<br>0<br>.1<br>.1<br>-1.9<br>412.9 |

## ●"Paddles"(スタビライザー)

Paddles フォルダは、ヘリコプターのメインローター部にある、スタビライザーまたは、フライバーとフライバー パドルの設定と情報です。

### \* Standard Parameters

Flap Angle (Range +/-) (deg) この値は、スタビライザーガフリー で傾く全体の角度を設定します。

Cyclic Pitch Deflection (deg) この値は、スタビライザーガエレ ベーターサーボの動作によって傾く 最大動作角度を設定します。例えば、 設定値が2の場合スタビライザーは +2°~-2°の間で傾きます。

## Cyclic Roll Deflection (deg)

この値は、スタビライザーがエレ ベーターサーボの動作によって傾く 最大動作角度を設定します。例えば、 設定値が2の場合スタビライザーは +2°~-2°の間で傾きます。

### Visual Blade Type

これは、機体から見えるフライバーパドル するかを決定し、実際にフライト画面上で ます。機体の飛行性能には影響しません。

Vehic

### Hub, Connecttor Weight(each)

これは、片側のハブ単体の重さを調整しま

#### Total Paddle System Diameter

この値は、スタビライザーまたはフライバーの全長を設定します。

#### Paddle Length

この値は、フライバーパドルの1枚の長さを設定します。

#### Paddle Chord

この値は、フライバーパドルの平均コード(幅)を設定します。

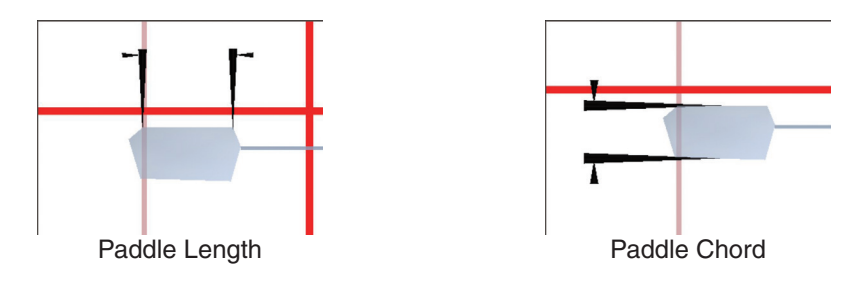

#### Height of Paddles

この値は、メインローターに対するパドルの高さを設定します。

#### Paddle Weight

この値は、フライライバーパドルのうちの1本の重さを設定します。

| Paddles をクリッ<br>右のメニューを表述 | /クして<br>示する。                      |              |
|---------------------------|-----------------------------------|--------------|
| ▲ 🛪 Airframe              | Parameter                         | Value        |
| Main Fuel Tank            | Standard Parameters               | ~            |
|                           | Flap Angle (Range +/-) (deg)      | 19.0         |
| Heli Mechanics            | Cyclic Pitch Deflection (deg)     | 25.0         |
| • Exhaust                 | Cyclic Roll Deflection (deg)      | 25.0         |
| Main Rotor                | Visual Blade Type                 | Carbon Fiber |
| Paddles                   | Hub, Connector Weight (each) (oz) | .353         |
| y JRIUS                   | Total Paddle System Diameter (in) | 26.33        |
|                           | Paddle Length (in)                | 4.55         |
| ドルのデザインをどれに               | Paddle Chord (in)                 | 2.38         |
| トズキテオスマレガズキ               | Height of Paddles (In)            | -1.14        |
| T CAMA DECN CO            | Flubar Diamotor (mm)              | 23.0         |
| v.                        | Flybar Offset (deg)               | 0            |
|                           | Mixing Ratio (%)                  | 75           |
|                           | Airfoil                           | NACA 0010    |
| ·                         | Advanced Parameters               |              |
| ノ <b>ま</b> す。             | Hub Graphical Name                | 2BLADE       |
|                           | Stall Severity (%)                | 100          |
| · .                       | Post-stall Moment Factor (%)      | 100          |

Snap Roll Boost Factor (%)

100

#### Flybar Diameter (mm)

この値は、スタビライザーロッドの直径を設定します。一般的な 30 サイズのヘリコプターは直径 3mm、60 サイズのヘリコプターは 4mm です。

Flybar Offset (deg)

Mixing Ratio (%)

Airfoil

#### Flybar Offset

スタビライザーを **+180°~-180°**の範囲で位相させることが できます。

#### Mixing Ratio (%)

この値は、メインローターとスタビライザーまたは、フライバーとの動作比率を設定します。例えば、スタビライザーを **10**°傾けた時メインローターガ **6**°傾けばこの数値は **60**%になります。

#### Airfoil

スタビライザーのエアフォイル(翼型)を設定します。設定方法は、Main Rotor と同様です。

#### \* Advanced Parameters

#### Hub Graphical Name

これは、機体から見えるスタビライザーのブレードタイプを どれにするかを決定し、実際にフライト画面上で表示するこ とができます。機体の飛行性能には影響しません。

#### Parasitic Drag Factor

パドルに発生する抵抗を調整します。

#### Post-stall Moment Factor

独自の計算により空気の流れに対して、スタビライザーによる失速係数を補正できます。数値が大きくなるほど失速 後の機体が不安定になります。

#### Snap Roll Boost Factor

通常は初期設定から変更する必要はありませんが、機体のスナップ性能(スナップ時の失速の深さ)を調整したい場合 に使用します。

#### ■ Stall Severity (失速時の揚力係数)

失速時の揚力の低下係数を調整できます。数値が大きくなるほど失速時の揚力の低下が大きくなり、強い失速姿勢を 再現します。

#### \* Read-Only Parameters

#### ■ Component Type (部品タイプ)

RF9.5 内で使用される部品タイプの名前を表示しています。

#### Current Mass with Children (oz/ lbs)

これは、パドルの重さでそれに付け加えられたオブジェクトもす べて含みます。様々な修正でこの値は、変化し、ここでは変更で きません。

| Read-Only Parameters            |         | _ / |
|---------------------------------|---------|-----|
| Component Type                  | Paddles |     |
| Current Mass with Children (oz) | 2.68    |     |
| Current Rotor RPM (RPM)         | 0       |     |
|                                 |         |     |

#### Current Rotor RPM (RPM)

これは、ローターのリアルタイム回転数 RPM を表示します。パドルに変更を加えると影響します。

| Advanced Parameters          | <b>^</b> |
|------------------------------|----------|
| Hub Graphical Name           | 2BLADE   |
| Stall Severity (%)           | 100      |
| Post-stall Moment Factor (%) | 100      |
| Snap Roll Boost Factor (%)   | 100      |
| Parasitic Drag Factor (%)    | 100      |
|                              |          |

0

75

NACA 0010

## ●"Tail Boom" (テールパイプ)

Tail Boom フォルダは、ヘリコプターのテールパイプとテール部分の設定と情報です。

## \* Standard Parameters

### Location in Parent (ft)

この値は、テールパイプの位置を設 定します。テールパイプの位置を変 更する場合は、X/YまたはZ値で 設定します。Xは左右を調整、Yは 前後を調整、Zは上下を調整します。

**CG Adjustment** (重心位置) と同 じように、**X/ Y/ Z**の**3**項目が**1**つ のボックスで表示されます。

■ Weight (oz) テールパイプの重さを設定します。

■ Dimensions (Length) (in) テールパイプの全長を設定します。

■ **Dimensions (Diameter) (in)** テールパイプの直径または幅を設定し ます。

## \* Advanced Parameters

#### Strength Multiplier

この値は、テールパイプの強度を設定します。数値が大きいほど 強度が増します。最大値に設定すると、破損によるオートリスター トしません。

#### Visual Frame

このアイテムに使用されている部品形状です。変更すると飛行特

性に影響があります。部品フレーム名の右矢印をクリックすると、Visuals タブ(ページ VII-H-48)に移動し、この部品形状の情報が確認できます。

#### Displacement Modifier (%)

この値は、この部品の水面に対する浮力を設定しています。

## Flooded Displacement (%)

この値は、この部品にどのくらい浸水するか設定しています。"0"は完全に水で満たされます。

#### Flood Time (sec)

この値は、この部品に水が浸水して満たされる時間を設定しています。

## \* Read-Only Parameters

#### ■ Component Type (部品タイプ)

RF9.5内で使用される部品タイプの名前を表示しています。

#### Current Mass of Self (oz)

付属部品を含まないテールパイプだけの重さを表示します。様々な修正でこの値は、変化し、ここでは変更できません。

## Current Mass with Children (oz/ lbs)

付属部品を含むテールパイプの重さを表示します。様々な修正でこの値は、変化し、ここでは変更できません。

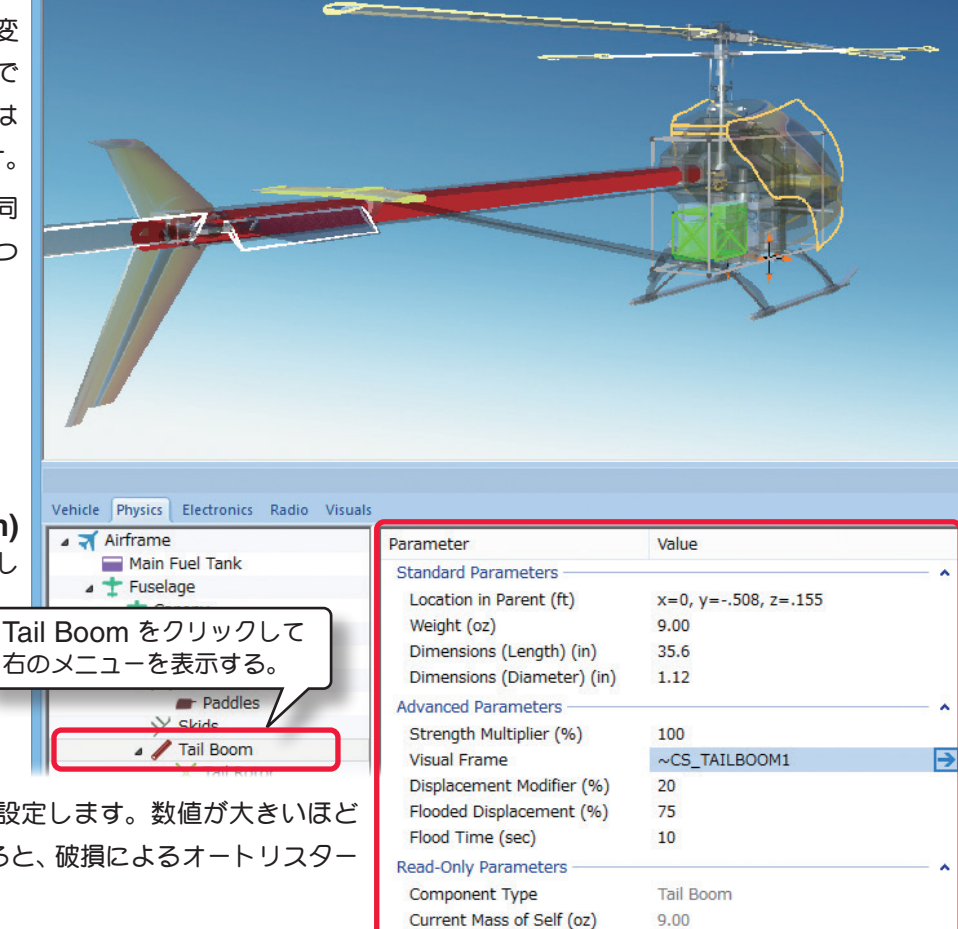

Current Mass with Children (oz) 9.40

VII-H-37

File Edit Comp

## ●"Vertical Fin /Top" (垂直安定板)

Vertical Fin /Top フォルダは、ヘリコプターの垂直安定板の設定と情報です。垂直安定板に関しては、Vertical Fin (下側)とTop (上側) がありますが、ほとんど共通の設定内容で選択するフォルダの違いだけです。

## \* Standard Parameters

■ Location in Parent (ft) この値は、垂直安定板の位置を設定 します。垂直安定板の位置を変更す る場合は、X/Y または Z 値で設定 します。X は左右を調整、Y は前 後を調整、Z は上下を調整します。 CG Adjustment(重心位置)と同 じように、Locatio in Parent 右 側の X= \* /Y= \* /Z= \* の数値を クリックすると、X/Y/Z の 3 項目 ガ 1 つのボックスで表示されます。

## ■ Weight (oz)

垂直安定板の重さを調整します。

## Wing Length

垂直安定板の長さを調整します。

## Chord at Root

垂直安定板の根元コード(幅)

## Chord at Tip

垂直安定板の先端コード(幅)

## Airfoil at Tip

垂直安定板の先端のエアフォイル(翼型)の設定方法は Main Rotor と同様です。

## Airfoil at Root

垂直安定板の根元のエアフォイル(翼型)の設定方法は Main Rotor と同様です。

## ■ Dihedral (deg)

垂直安定板のテールブームへの取り付け角 を設定できます。

## Leading Edge Sweep (deg)

この設定は、垂直安定板の前縁の角度を調整します。

#### Incidence at Root (deg)

この設定は、垂直安定板の迎角を調整します。

## Washout at Tip (deg)

この値は、垂直安定板の先端ねじれの量を決めます。

|          |          |         | All Craft Eultor - De           | an 222 (Scale Head)     |     |
|----------|----------|---------|---------------------------------|-------------------------|-----|
| onent    | Options  | View    |                                 |                         |     |
|          |          |         | NTAINE                          |                         |     |
|          |          |         |                                 |                         |     |
|          |          |         |                                 |                         |     |
|          |          |         |                                 |                         |     |
| lectroni | cs Radio | Visuals |                                 |                         |     |
|          |          |         | Parameter                       | Value                   |     |
| el Tank  |          |         | Standard Parameters             |                         | ~   |
|          |          | _       | Location in Parent (ft)         | x=.072, y=-1.925, z=408 |     |
| pを       | クリック     | 7 📗     | Weight (oz)                     | 1.000                   |     |
| • 表亓     | する。      | _       | Wing Length (in)                | 4.5                     |     |
|          |          |         | Chord at Root (in)              | 2.7                     |     |
| Tail F   | Rotor    |         | Chord at Tip (in)               | 5.2                     |     |
| Verti    | cal Fin  | ור      | Airfoil at Tip                  | NACA 0009               |     |
| To       | op       |         | Airfoll at Root                 | NACA 0009               |     |
| \        |          |         | Leading Edge Sweep (deg)        | -47.6                   |     |
| 力法       | an na    | un      | Incidence at Root (deg)         | 0                       |     |
|          |          | - 1     | Washout at Tip (deg)            | 0                       |     |
|          |          | - 1     | Advanced Parameters             |                         | - 🔺 |
|          |          | - 1     | Strength Multiplier (%)         | 400                     |     |
|          |          | .       | Visual Frame                    | ~CS_VFIN                | →   |
| 万法       | ta Ma    | in      | Displacement Modifier (%)       | 80                      |     |
|          |          | - 1     | Flooded Displacement (%)        | 15                      |     |
|          |          | - 1     | Flood Time (sec)                | 120                     |     |
|          |          | - 1     | Overall Wing Lift (%)           | 100                     |     |
|          |          | - 1     | Post-stall Moment Factor (%)    | 100                     |     |
|          |          | - 1     | Snap Roll Boost Factor (%)      | 100                     |     |
|          |          |         | Parasitic Drag Factor (%)       | 100                     |     |
|          |          |         | Read-Only Parameters            |                         |     |
|          |          |         | Component Type                  | Wing                    |     |
|          |          |         | Current Mass of Self (oz)       | 1.00                    |     |
|          |          |         | Current Mass with Children (oz) | 1.50                    |     |
|          |          |         |                                 |                         | _   |

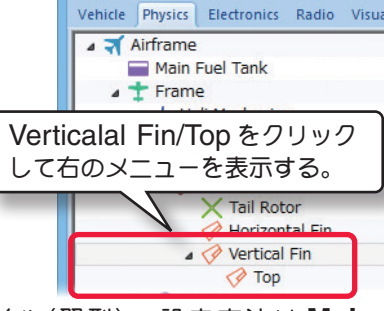

### \* Advanced Parameters

#### Strength Multiplier (%)

この値は、水平安定板がダメージに耐える強さを設定します。数値が大きいほど強度が増します。最大値に設定すると、 破損によるオートリスタートしません。

#### Visual Frame

このアイテムに使用されている部品形状です。変更すると飛行特性に影響があります。部品フレーム名の右矢印をクリックすると、 Visuals タブ(ページ VII-H-48)に移動し、この部品形状の情報が確認できます。

### Displacement Modifier (%)

この値は、この部品の水面に対する浮力を設定しています。

#### Flooded Displacement (%)

この値は、この部品にどのくらい浸水するか設定しています。"0"は完全に水で満たされます。

#### ■ Flood Time (sec)

この値は、この部品に水が浸水して満たされる時間を設定しています。

#### ■ Overall Wing Lift (翼の揚力係数)

初期設定から変更する必要はありませんが、揚力を調整したい場合に使用します。

#### ■ Stall Severity (失速時の揚力係数)

垂直安定板に対する失速時の揚力の低下係数を調整できます。数値が大きくなるほど失速時の揚力の低下が大きくなり、強い失速姿勢を再現します。

#### ■ Post-stall Moment Factor (失速係数)

独自の計算により空気の流れに対して、垂直安定板による失速係数を補正できます。数値が大きくなるほど失速後の 機体が不安定になります。

#### ■ Snap Roll Boost Factor (スナップ性能係数)

通常は初期設定から変更する必要はありませんが、垂直安定板による機体のスナップ性能(スナップ時の失速の深さ) を調整したい場合に使用します。

#### ■ Parasitic Drag Factor (抵抗係数)

垂直安定板に発生する抵抗を調整します。

#### \* Read-Only Parameters

#### ■ Component Type(部品タイプ)

RF9.5内で使用される部品タイプの名前を表示しています。

#### Read-Only Parameters Component Type Wing Current Mass of Self (oz) 1.00 Current Mass with Children (oz) 1.50

目次へ

#### Current Mass of Self (oz/ lbs)

この値は、片側の垂直安定板の質量を表示しています。垂直安定板に対する様々な修正でこの値は、変化し、ここで は変更できません。

#### Current Mass with Children (oz/ lbs)

これは、垂直安定板とそれに付けられたすべての部品を含む重さを表示します。様々な修正でこの値は、変化し、ここでは変更できません。

| dvanced Parameters           |          | • |
|------------------------------|----------|---|
| Strength Multiplier (%)      | 400      |   |
| Visual Frame                 | ~CS_VFIN | → |
| Displacement Modifier (%)    | 80       |   |
| Flooded Displacement (%)     | 15       |   |
| Flood Time (sec)             | 120      |   |
| Overall Wing Lift (%)        | 100      |   |
| Stall Severity (%)           | 100      |   |
| Post-stall Moment Factor (%) | 100      |   |
| Snap Roll Boost Factor (%)   | 100      |   |
| Parasitic Drag Factor (%)    | 100      |   |
|                              |          |   |

## ●"Wing"/ "Horizontal Fin" (水平安定板)

Wing (Holizontal Fin) フォルダは、ヘリコプターの水平安定板の設定と情報です。

## \* Standard Parameters

## ■ Location in Parent (ft)

この値は、水平安定板の位置を設定 します。水平安定板の位置を変更す る場合は、X/Y またはZ値で設定し ます。X は左右を調整、Y は前後を 調整、Z は上下を調整します。CG Adjustment (重心位置)と同じよう に、X/Y/Zの3項目が1つのボッ クスで表示されます。

## ■ Weight (oz)

この値は、片側の水平安定板の重さを調整します。

## Wing Length

この値は、片側の水平安定板の長さ を調整します。 Wing (Ho

Chord at Root

水平安定板の根元コード(幅)

■ Chord at Tip 水平安定板の先端コード(幅)

Airfoil at Tip
 水平安定板の先端のエアフォイル

様です。)

Airfoil at Root

水平安定板の根元のエアフォイル

(翼型設定方法は Main Rotor と同 様です)

## Dihedral (deg)

この値は、水平安定板の上半角の角 度を調整します。

## ■ Leading Edge Sweep (deg)

この値は、水平安定板の前縁の角度を調整します。

## Incidence at Root (deg)

水平安定板の迎角の角度を調整します。

#### ■ Washout at Tip (deg)

この値は、水平安定板の先端ねじれの量を決めます。

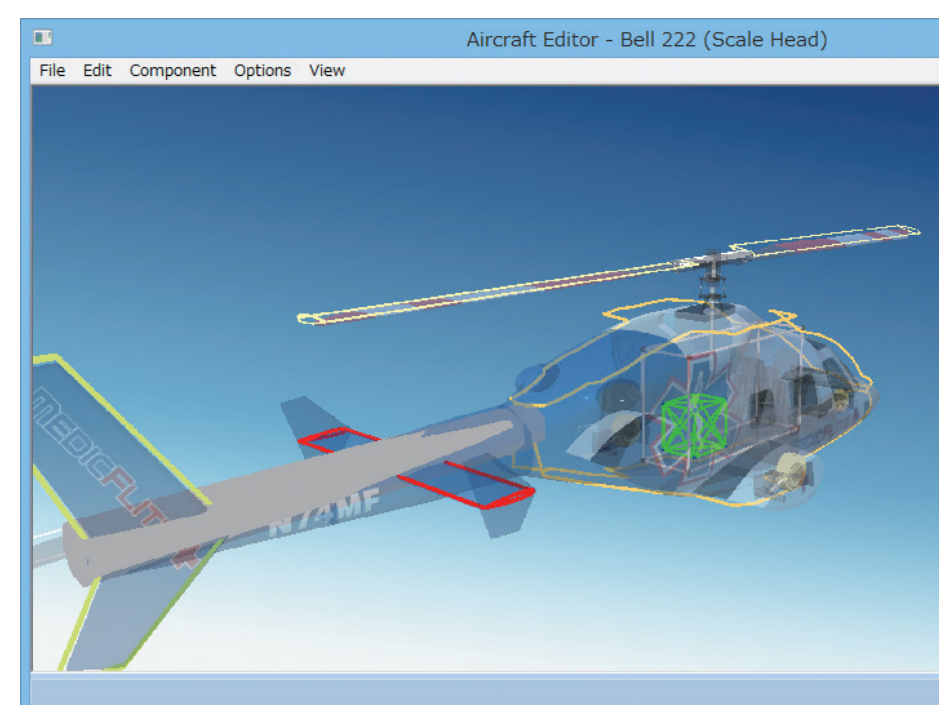

#### Vehicle Physics Electronics Radio Visuals

| Wing (Horizontal Fin) をクリック<br>して右のメニューを表示する。 |                                                                                        |  |  |
|-----------------------------------------------|----------------------------------------------------------------------------------------|--|--|
| j)                                            | Exhaust<br>Main Rotor                                                                  |  |  |
| j)                                            | → Tail Rotor<br>→ Horizontal Fin<br>→ → Vertical Fin<br>→ Main Gear<br>→ Steering Gear |  |  |
| イル                                            |                                                                                        |  |  |
| or と同                                         |                                                                                        |  |  |
|                                               |                                                                                        |  |  |

| Parameter                              | Value             |     |
|----------------------------------------|-------------------|-----|
| Standard Parameters                    |                   | - ^ |
| Location in Parent (ft)                | x=0, y=585, z=022 |     |
| Weight (oz)                            | .200              |     |
| Wing Length (in)                       | 7.8               |     |
| Chord at Root (in)                     | 2.9               |     |
| Chord at Tip (in)                      | 2.9               |     |
| Airfoil at Tip                         | NACA 0009         |     |
| Airfoil at Root                        | NACA 0009         |     |
| Dihedral (deg)                         | 0                 |     |
| Leading Edge Sweep (deg)               | 0                 |     |
| Incidence at Root (deg)                | 0                 |     |
| Washout at Tip (deg)                   | 0                 |     |
| Advanced Parameters                    |                   |     |
| Strength Multiplier (%)                | 100               |     |
| Breakoff Together                      | No                |     |
| Visual Frame (Right)                   | <none></none>     | →   |
| Visual Frame (Left)                    | <none></none>     | ≥   |
| Displacement Modifier (%)              | 80                |     |
| Flooded Displacement (%)               | 15                |     |
| Flood Time (sec)                       | 120               |     |
| Overall Wing Lift (%)                  | 100               |     |
| Stall Severity (%)                     | 100               |     |
| Post-stall Moment Factor (%)           | 100               |     |
| Snap Roll Boost Factor (%)             | 100               |     |
| Parasitic Drag Factor (%)              | 100               |     |
| Read-Only Parameters                   |                   | - ^ |
| Component Type                         | Wing              |     |
| Current Mass of Self (oz)              | .20               |     |
| Current Mass of Self (Both Sides) (oz) | .40               |     |

## \* Advanced Parameters

#### Strength Multiplier (%)

この値は、水平安定板がダメージに耐える強さを設定します。数値が 大きいほど強度が増します。最大値に設定すると、破損によるオー トリスタートしません。

#### Breakoff Together

この設定は、両サイドの水平安定板が同時に破損するか、あるい は別々の部品として扱われるかを決めます。両サイドが同時に破 損してもらいたい場合は『**Yes**』を選びます。

#### ■ Visual Frame (Left) (左) /Visual Frame (Right) (右)

このアイテムに使用されている部品形状です。変更すると飛行特性に影響があります。部品フレーム名の右矢印をクリックすると、Visuals タブ(ページ VII-H-48)に移動し、この部品形状の情報が確認できます。

#### ■ Displacement Modifier (%)

この値は、この部品の水面に対する浮力を設定しています。

#### ■ Flooded Displacement (%)

この値は、この部品にどのくらい浸水するか設定しています。"0"は完全に水で満たされます。

#### Flood Time (sec)

この値は、この部品に水が浸水して満たされる時間を設定しています。

#### ■ Overall Wing Lift (翼の揚力係数)

初期設定から変更する必要はありませんが、揚力を調整したい場合に使用します。

#### ■ Stall Severity (失速時の揚力係数)

水平安定板に対する失速時の揚力の低下係数を調整できます。数値が大きくなるほど失速時の揚力の低下が大きくな り、強い失速姿勢を再現します。

#### ■ Post-stall Moment Factor (失速係数)

独自の計算により空気の流れに対して、垂平安定板による失速係数を補正できます。数値が大きくなるほど失速後の 機体が不安定になります。

#### ■ Snap Roll Boost Factor (スナップ性能係数)

通常は初期設定から変更する必要はありませんが、機体のスナップ性能(スナップ時の失速の深さ)を調整したい場合に使用します。

#### ■ Parasitic Drag Factor (抵抗係数)

水平安定板の翼型以外の要因で発生する抵抗を調整します。

#### \* Read-Only Parameters

#### ■ Component Type(部品タイプ)

RF9.5内で使用される部品タイプの名前を表示しています。

Read-Only Parameters -------Component Type

Current Mass of Self (oz) .20 Current Mass of Self (Both Sides) (oz) .40

Wing

目次へ

## Current Mass of Self (oz/ lbs)

この値は、片側の水平安定板の質量を表示しています。水平安定板に対する様々な修正でこの値は、変化し、ここで は変更できません。

### Current Mass of Self (Both Sides) (oz)

この値は、両方の水平安定板の質量を表示しています。水平安定板に対する様々な修正でこの値は、変化し、ここで は変更できません。

| Advanced Parameters          |               | <b>^</b> |
|------------------------------|---------------|----------|
| Strength Multiplier (%)      | 100           |          |
| Breakoff Together            | No            |          |
| Visual Frame (Right)         | <none></none> | →        |
| Visual Frame (Left)          | <none></none> | →        |
| Displacement Modifier (%)    | 80            |          |
| Flooded Displacement (%)     | 15            |          |
| Flood Time (sec)             | 120           |          |
| Overall Wing Lift (%)        | 100           |          |
| Stall Severity (%)           | 100           |          |
| Post-stall Moment Factor (%) | 100           |          |
| Snap Roll Boost Factor (%)   | 100           |          |
| Parasitic Drag Eactor (%)    | 100           |          |

File Edit Component Options View

## ●"Tail Rotor" (テールローター)

Tail Rotor フォルダは、ヘリコプ ターのテールローターの設定と情報 です。設定のほとんどが、メインロー ターと同じですが、テールローター 特有の項目もあります。

## \* Standard Parameters Location in Parent (ft)

この値は、テールローターの位置を 設定します。テールローターの位置 を変更する場合は、X/YまたはZ 値で設定します。X は左右を調整、 Yは前後を調整、Zは上下を調整し ます。CG Adjustment (重心位置) と同じように、X/Y/Zの3項目が 1つのボックスで表示されます。

## Tail-to-main-rotor Ratio

メインローターとテールローターの 回転比率を設定します。この値が5 の場合メインローターガ1回 Tail Rotor をクリックして 転に対してテールローターガ 右のメニューを表示する。 **5**回転します。

### Pitch Servo

これは、どのサーボガヘリコプター のテールピッチ(ラダー)をコントロールするか設定します。

\*各 Servo の右矢印をクリックすると、Electronics タ ブに移動し、この部品の動作条件等が設定、確認ができます。 (WEBマニュアル Part-7 (E) Edit Aircraft (Electronics/ Radio 編集参照)

## Pitch Servo Rev

テールピッチ(ラダー)・サーボの動作方向を反転するかしないか を決めます。

#### Tail Rotates Against Downwash

この設定は、テールローターガメインローターブレードの吹き降 ろしに対して回転するかどうか設定します。吹き降ろしに対して

#### Vehicle Physics Electronics Radio Visual Parameter Value Standard Parameters Location in Parent (ft) x=.195, y=-2.882, z=.014 Tail-to-main-rotor Ratio 5.00 Pitch Servo Tail Rotor Servo → Pitch Servo Rev No Tail Rotates Against Downwash Yes Deflection (CW Pirouette) (deg) 45.0 Deflection (CCW Pirouette) (deg) 35.0 Percent Driven in Autos (%) 100 Rotation around Boom (deg) 0 Diameter (in) 12.99 Chord at Root (in) 1.25 Chord at Tip (in) 1.25 Airfoil NACA 0018 Rotor Sound Default Tail Rotor Tail Rotor Sounds (%) 60 Visual Blade Type Carbon Fiber Advanced Parameters -----Drive Train Efficiency (%) 100 Friction Factor (%) 100 2BLADE Hub Graphical Name Strength Multiplier (%) 100 100 Stall Severity (%) Post-stall Moment Factor (%) 100 Snap Roll Boost Factor (%) 100 Parasitic Drag Factor (%) 100 **Read-Only Parameters** Tail Rotor Component Type Current Mass of Self (oz) 40 Pirouette Direction Clockwise

Aircraft Editor - Dominion 3D

テールローターを回転させる場合は『Yes』、回転させない場合は『No』を選択します。

a 🛪 Airframe

Main Fuel Tank

🛨 Canopy

> Skids

Tail Rotor

🛨 Fuselage

## Deflection (CW Pirouette) (deg)

|機体を反時計方向に回転させようとする動作量を設定します。これは常に "+" の値です。

#### Deflection (CCW Pirouette) (deg)

この値で機体を時計方向に回転させようとする動作量を設定します。これは常に "+" 値です。

#### Percent Driven in Autos (%)

オートローテーションの間テールローターが駆動を受けるかどうか選びます。100%ならメインローターが回って いるとテールローターも回り、0%はテールローターの回転が止まります。

## Rotation around Boom (deg)

この設定は、ブームに対してテールミッション(ギア)の取り付け 角度が設定できます。通常は "0" です。

## Diameter

この値は、テールローターが回転している時の円の直径を設定し ます。2枚のブレードの場合は両端の長さになります。

## Chord at Root

テールローターブレードハブ側のコード(幅)

## Chord at Tip

テールローターブレード先端側のコード(幅)

## Airfoil

テールローターブレードののエアフォイル (翼型)を設定します。設定方法は、Main Rotor と同様です。

## Rotor Sound

これは、特定のヘリコプターのために使用されるローターサウンドの設定です。

## ■ Tail Rotor Sounds (%)

ローターサウンドの音量を設定します。この変更はエンジンサウンドの音量には影響しません。

## Visual Blade Type

機体から見えるテールローターブレードのデザインをどれにするかを決定し、実際にフライト画面上で表示すること ができます。機体の飛行性能には影響しません。

## Blade Weight (each)

テールローターブレードの1枚分の重さ。

## \* Advanced Parameters

## ■ Drive Train Efficiency (%)

これはテールドライブの駆動効率です。駆動方式によって効率の 違いがあり、それを自分で設定できます。

## ■ Friction Factor (%)

ベアリング、その他の部品などから発生するの回転摩擦の量を設 定できます。

## Hub Graphical Name

これは、機体から見えるテールローターのタイプをどれにするかを決定し、実際にフライト画面上で表示することが できます。機体の飛行性能には影響しません。

## Strength Multiplier (%)

この値は、テールローターの強さを設定します。数値が大きいほど強度が増します。最大値に設定すると、破損によ るオートリスタートしません。

## ■ Stall Severity (失速時の揚力係数)

テールローターブレードに対する失速時の揚力の低下係数を調整できます。数値が大きくなるほど失速時の揚力の低 下が大きくなり、強い失速姿勢を再現します。

## Post-stall Moment Factor (失速係数)

独自の計算により空気の流れに対して、テールローターブレードによる失速係数を補正できます。数値が大きくなる ほど失速後の機体が不安定になります。

## ■ Snap Roll Boost Factor (スナップ性能係数)

通常は初期設定から変更する必要はありませんが、機体のスナップ性能(スナップ時の失速の深さ)を調整したい場 合に使用します。

|   | biade weight (each) (oz)     |        |   |
|---|------------------------------|--------|---|
| A | dvanced Parameters           |        | ^ |
|   | Drive Train Efficiency (%)   | 100    |   |
|   | Friction Factor (%)          | 100    |   |
|   | Hub Graphical Name           | 2BLADE |   |
|   | Strength Multiplier (%)      | 100    |   |
|   | Stall Severity (%)           | 100    |   |
|   | Post-stall Moment Factor (%) | 100    |   |
|   | Snap Roll Boost Factor (%)   | 100    |   |
|   | Parasitic Drag Factor (%)    | 100    |   |
|   |                              |        |   |

Rotation around Boom (deg) Diameter (in) Chord at Root (in) Chord at Tip (in) Rotor Sound Tail Rotor Sounds (%) Visual Blade Type Blade Weight (each) (oz)

Airfoil

0 12.99 1.25 1.25 NACA 0018 Default Tail Rotor 60 Carbon Fiber .200

#### ■ Parasitic Drag Factor(抵抗係数)

テールローターブレードの翼型以外の要因で発生する抵抗を調整します。

#### \* Read-Only Parameters

## ■ Component Type (部品タイプ)

RF9.5内で使用される部品タイプの名前を表示しています。

#### Current Mass of Self (oz)

テールローターだけの重さを表示します。様々な修正でこの値は、 変化し、ここでは変更できません。

**Counter Clockwise** …………反時計方向に回転します。

これはヘリコプターの上部から見てコントローラからの入力に対して、ヘリコプターが回転する方向を表示します。

#### Pirouette direction

Read-Only Parameters -

Component Type Current Mass of Self (oz) Pirouette Direction

Tail Rotor .40 Clockwise

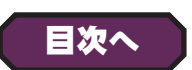

## ●スキッド "Skids"

Skids フォルダは、ヘリコプターのスキッド部の設定と情報です。

#### Location in Parent (ft)

この値は、スキッドの位置を設定し ます。スキッドの位置を変更する場 合は、X/Y またはZ値で設定しま す。Xは左右を調整、Yは前後を 調整、Zは上下を調整します。CG Adjustment (重心位置) と同じよ うに、Locatio in Parent 右側の X=\*/Y=\*/Z=\*の数値をクリッ クすると、X/Y/Zの3項目が1つ のボックスで表示されます。

#### ■ Weight (oz)

片側のスキッドの重さを設定しま す。

#### Rotation about Y (deg)

この値は、ヘリコプターの胴体に 取り付けられた、スキッドの角度 を設定します。値を大きくすると、 スキッドはより広がります。

#### Skid Height

この値は、機体のフレームに取り付けられた点から ドの高さを設定します。

#### Skid Width

この値は、スキッドの幅を設定します。

#### ■ Stiffness (%)

この設定はスキッドの『柔軟さ』を決めます。値が大きいほどスキッ ドガ比較的固いことを意味します。

| Vehicle Physics Electronics Radio Visua |                           |                       | 1   |
|-----------------------------------------|---------------------------|-----------------------|-----|
| A 🛪 Airframe                            | Parameter                 | Value                 | _   |
| Main Fuel Tank                          | Standard Parameters       |                       | - ^ |
| Skids をクリックして右の                         | Location in Parent (ft)   | x=.119, y=.436, z=326 |     |
| メニューを表示する                               | Weight (oz)               | 5.00                  |     |
|                                         | Rotation about Y (deg)    | 52                    |     |
| A X Main Rotor                          | Skid Height (in)          | 3.77                  |     |
| Daddlas                                 | Skid Width (in)           | 10.11                 |     |
|                                         | Stiffness (%)             | 100                   |     |
| D all Boom                              | Advanced Parameters       |                       | - • |
|                                         | Strength Multiplier (%)   | 100                   |     |
|                                         | Breakoff Together         | No                    |     |
| +らわち占から測っちつキッ                           | Visual Frame (Right)      | ~CS_RIGHTSKID         | →   |
| うしれに思いし思うにスイッ                           | Visual Frame (Left)       | ~CS_LEFTSKID          | →   |
|                                         | Displacement Modifier (%) | 60                    |     |
|                                         | Flooded Displacement (%)  | 90                    |     |
|                                         | Flood Time (sec)          | 10                    | - 1 |
|                                         | Read-Only Parameters      |                       | - • |
| 0                                       | Component Type            | Skids                 |     |

Current Mass of Self (oz)

Current Mass of Self (Both Sides) (oz) 10.00

5.00

7-Edit Aircraft (機体の編集・ヘリコプター編)

スキッドがダメージに耐える強さを設定します。この値を増やす とスキッドの強さが増します。 最大値に設定すると、破損による オートリスタートしません。

#### Breakoff Together

**\*** Advanced Parameters

この設定は、両サイドのスキッドが同時に破損するか、あるいは 別々の部品として扱われるかを決めます。両サイドが同時に破損 してもらいたい場合は『**Yes**』を選びます。

#### ■ Visual Frame (Left) (左) /Visual Frame (Right) (右)

このアイテムに使用されている部品形状です。変更すると飛行特性に影響があります。部品フレーム名の右矢印をクリックすると、Visuals タブ(ページ VII-H-48)に移動し、この部品形状の情報が確認できます。

#### Displacement Modifier (%)

この値は、この部品の水面に対する浮力を設定しています。

#### Flood Displacement (%)

この値は、この部品にどのくらい浸水するか設定しています。"0"は完全に水で満たされます。

#### Flood Time (sec)

この値は、この部品に水が浸水して満たされる時間を設定しています。

#### \* Read-Only Parameters

#### ■ Component Type(部品タイプ)

RF9.5内で使用される部品タイプの名前を表示しています。

#### Current Mass of Self (oz/ lbs)

これは、片側のスキッドだけの重さを表示します。取り付けた部

品は含みません。様々な修正でこの値は、変化し、ここでは変更できません。

#### Current Mass with Children (Both Sides) (oz/ lbs)

これは、両方のスキッドとそれに付けられた部品すべての重さを表示します。様々な修正でこの値は、変化し、ここでは変更できません。

| Flood Time (sec)                       | 10    |   |
|----------------------------------------|-------|---|
| Read-Only Parameters                   |       | ~ |
| Component Type                         | Skids |   |
| Current Mass of Self (oz)              | 5.00  |   |
| Current Mass of Self (Both Sides) (oz) | 10.00 |   |

| olemneoo (70)             |               |     |
|---------------------------|---------------|-----|
| Advanced Parameters       |               | • • |
| Strength Multiplier (%)   | 100           |     |
| Breakoff Together         | No            |     |
| Visual Frame (Right)      | ~CS_RIGHTSKID | →   |
| Visual Frame (Left)       | ~CS_LEFTSKID  | €   |
| Displacement Modifier (%) | 60            |     |
| Flooded Displacement (%)  | 90            |     |
| Flood Time (sec)          | 10            |     |

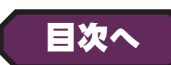

## ●排気 / スモーク "Exhaust"/ "Smoke"

このフォルダによって機体の排気とスモークの条件を設定ができます。機体から排気を削除したい場合は、 Exhaust 部品を右クリックして表示される Delete Component をクリックします。

削除確認メッセージボックスで【OK】 ボタンをクリックします。

#### Aircraft Editor - Dominion 3D \* Standard Parameters File Edit Component Options View ■ Location in Parent (ft) この値は、スモークユニットの位 置を設定します。スモークユニッ トの位置を変更する場合は、X/Y またはΖ値で設定します。 Xは左右を調整、Yは前後を調整、 Zは上下を調整します。 CG Adjustment (重心位置) と同 じように、X/Y/Zの3項目が1 つのボックスで表示されます。 Smoke On/Off Servo スモークの on/off をコントロール するサーボを設定できます。 Smoke On/Off Servo Reverse Exhaust をクリックして スモークの on/off をコントロー Parameter Value 右のメニューを表示する。 Standard Parameters ルするサーボの動作方向設定し x=-.209, y=-.631, z=-.412 Location in Parent (ft) Canopy → Smoke On/Off Servo <None> ます。No- 正転 /Yes 逆転 Smoke On/Off Servo Reverse No Exhaust Smoke Quantity Servo <None> → Smoke Quantity Servo Skids Smoke Quantity Servo Reverse No スモーク量をコントロールするサーボを設定できます。 Minimum Smoke Percent (%) 15 Ejection Velocity (FPS) 0 Smoke Quantity Servo Reverse Starting Opacity (%) 12 Smoke Life Span (sec) 1.00 スモーク量をコントロールするサーボの動作方向設定します。 Starting Size (ft) .15 Smoke Size Rate (%) 100 No- 正転 /Yes 逆転 Smoke Color r=190 g=200 b=225 Advanced Parameters azim=180, incl=-36, roll=0 Orientation (deg) \*各 Servo の右矢印をクリックすると、Electronics タ Read-Only Parameters

## Minimum Smoke Percent (%)

この値は、スモークの最小量を設定します。

### Eject Velocity

この値は、エンジンをフルスロットルにした時のスモークの排出するスピードを上げることができます。通常は**"0"**の設定です。

Component Type

Exhaust (Heli)

#### Starting Opacity (%)

この値は、スモークの不透明度を調整します。値が大きいほどスモークが最初に画面に現れる時に、より濃いスポー クが表示されます。

#### Smoke Life Span (sec)

この値は、スモークが画面の上に残る時間を示します。値が小さいとスモークが速く消えます。

## Starting Size

この値は、Eject Velocity でスモークの排出スピードを上げている場合、排出する横方向 / 縦方向を替えたり回転 を与えたりできます。

#### Smoke Size Rate (%)

この値は、スモークが拡大する速度を調整します。大きな値は煙がより速く拡大します。

#### Smoke Color

機体が発生する煙の色を変更することができます。Smoke Colorの値をクリックすると右側にオプションスイッチが表示されます。このオプションスイッチをクリックするとWindowsのカラーパレットが起動しますので好きな色を設定します。

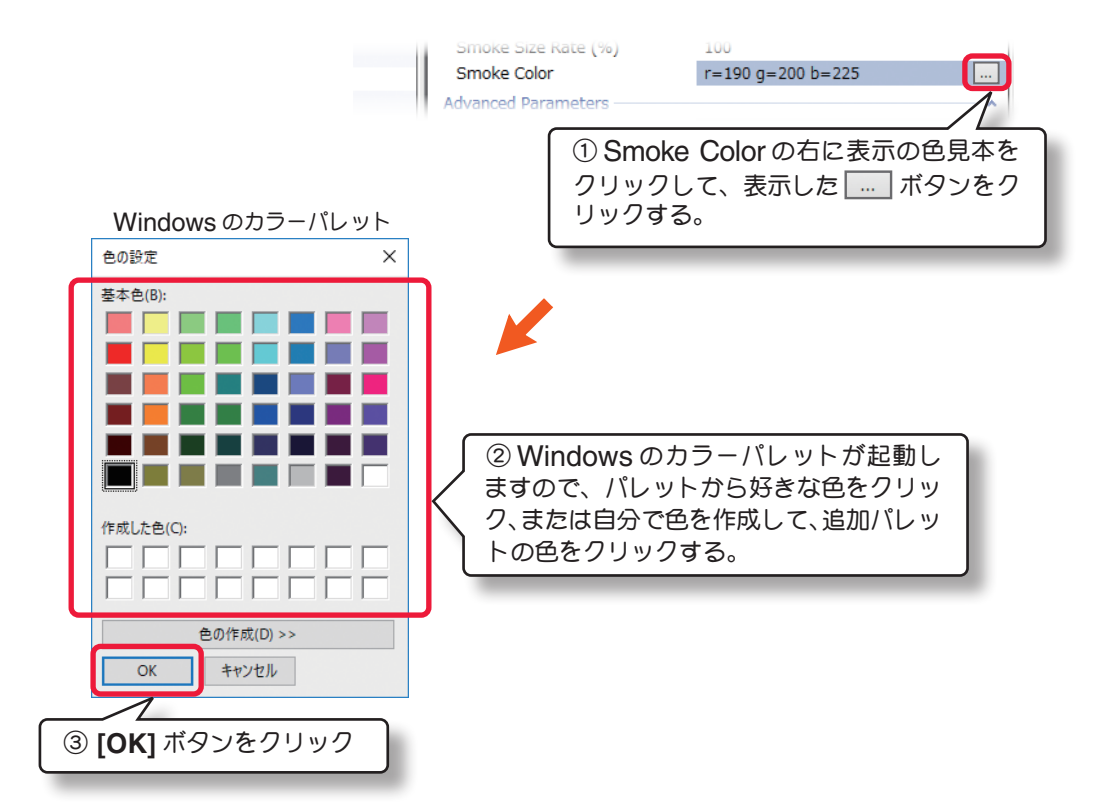

## **\*** Advanced Parameters

#### Orientation (deg)

この値は、スモークの始めのサイズを調整します。値が大きいほ ど最初の煙の直径は大きくなります。

# Advanced Parameters Advanced Parameters Advanc

## \* Read-Only Parameters

■Component Type(部品タイプ) *RF9.5*内で使用される部品タイプの名前を表示しています。 
 Read-Only Parameters

 Component Type
 Exhaust (Heli)

## ● Visual (部品情報)

シミュレーション上での各部品の情報を表示します。

主に物体への衝突に関する情報です。

## "Visual" タブ

## \* Read-Only Parameters

#### Resource

選ばれている機体名

### ■ Total Triangles (Visual)

この機体の、部品フレームのグラフィック化さ れていない(画面上では目に見えない部品)部 分で、衝突を再現する箇所の総数を表示してい ます。

## ■ Total Triangles (Collision)

この機体の、部品フレームで衝突を再現する箇 所の総数を表示しています。

## Total Triangles

この機体の、部品フレームで衝突を再現する箇 所の数総を表示しています。

## Triangles (Visual)

選ばれている部品フレームの、グラフィック化 されていない(画面上では目に見えない部品) 部分で、衝突を再現する箇所の数を表示してい ます。

## ■ Triangles (Collision )

選ばれている部品フレームで、衝突を再現する 箇所の数を表示しています。

## Collideble?

選ばれている部品フレームが、他の物体と衝突 を再現するするかしないかを表示しています。 衝突を再現する場合は**Yes**になります。

## Visible?

選ばれている部品フレームが、グラフィック化されているかいないかを表示。グラフィック化されている場合は Yes になります。

## ■ Displacement Factor (%)

選ばれているグラフィックの部品フレームが、機体全体の衝突を再現する部品フレームの何割になるかを表示してい ます。

## Displacement Volume (in^3)

衝突を再現する部品フレームの、体積を表示しています。

## Linked to Component

選ばれている部品フレームを含んでいる、コンポーネント名を表示しています。コンポーネント名の右矢印をクリックすると、"**Physics**" タブに移動します。

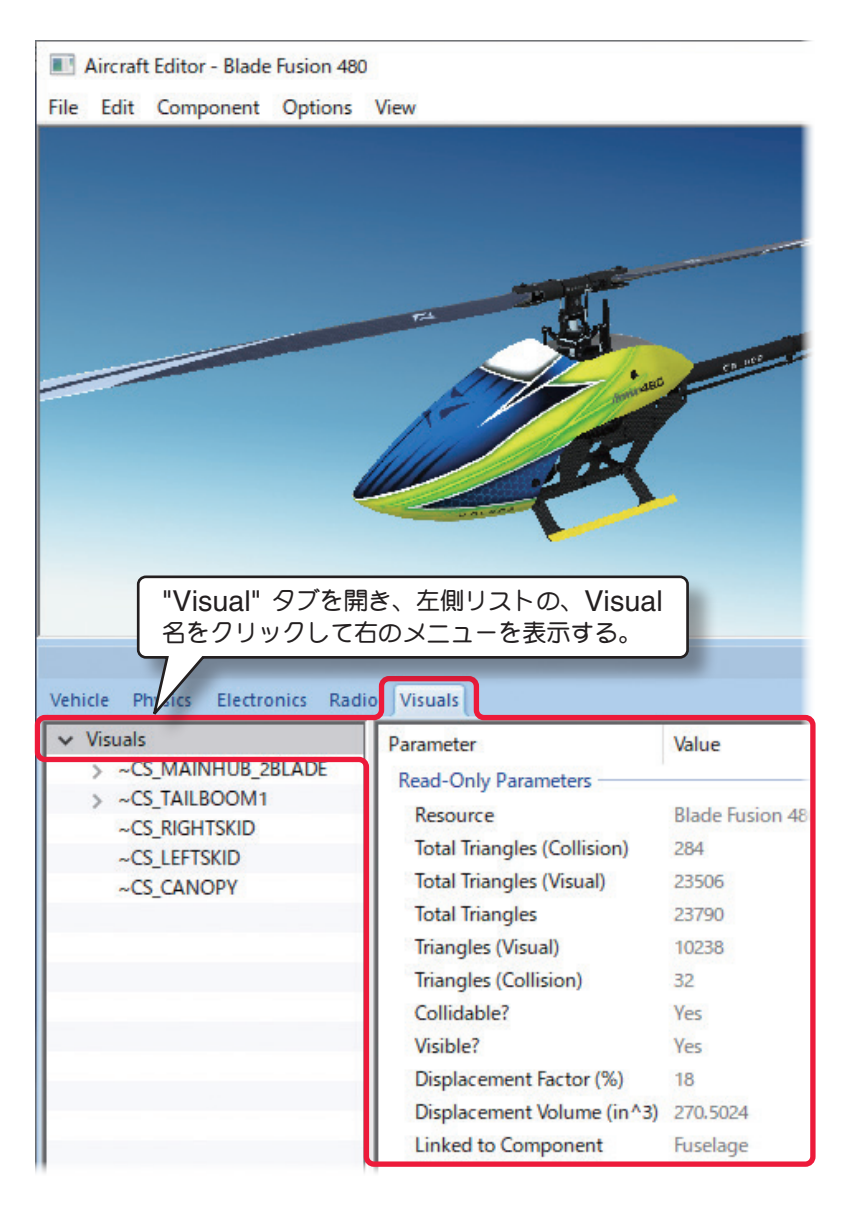

VII-H-48